# Judicial Council Monthly Court Activity Reports

Sandra Mabbett Judicial Information Analyst Office of Court Administration

# **Today's Topics**

- □ Who decides what data will be collected
- □ Legal Requirements
- □ New Reporting Requirements
- □ Changes to Reports
- □ Report Submission to OCA
- □ Generating Activity Reports
- □ Directory Searches

#### Who Decides What Data Will Be Collected

- Texas Judicial Council: policymaking body for the judicial branch, consists of 22 judicial, legislative, and citizen members
- Since 1929, one its primary duties has been to gather judicial statistics from judges and other court officials (Government Code section 71.035(a))
- Judicial Council, assisted by OCA, is the only entity that collects comprehensive statistics on the operation of the Texas courts

#### **Legal Requirements**

- *Texas Government Code, Chapter 71, Section 71.035(b):* Judge/Clerk must submit monthly report as duty of office
- *Texas Administrative Code, Sections 171.1 & 171.2:* Report is due no later than the 20<sup>th</sup> of each month (e.g., report for July is due August 20)

#### **Report of Change in Mayor, Municipal Judge, or Municipal Court Clerk**

Section 29.013(a) of the Government Code requires the secretary of a municipality to notify the Texas Judicial Council of the name of each person who is elected or appointed as mayor, municipal court judge, or clerk of a municipal court within 30 days after the date of the person's election or appointment.

#### **Report of Change in Mayor, Municipal Judge, or Municipal Court Clerk**

The secretary is also required to notify the Texas Judicial Council of the name the mayor, municipal court judge or clerk that vacates such an office. NOTE: Judges include the presiding judge, associate judges, alternate judges, contracted judges or another other person who serves in a judicial capacity for the city.

#### **Report of Change in Mayor, Municipal Judge, or Municipal Court Clerk**

http://www.courts.state.tx.us/oca/required.asp#ReportOfChange

Report of Change in Mayor, Municipal Judge, or Municipal Court Clerk ....top...

Section 29.013(a) of the Government Code requires the secretary of a municipality to notify the Texas Judicial Council of the name of each person who is elected or appointed as mayor, municipal court judge, or clerk of a municipal court within 30 days after the date of the person's election or appointment. The secretary is also required to notify the Texas Judicial Council of the name the mayor, municipal court judge or clerk that vacates such an office. *NOTE: Judges include the presiding judge, associate judges, alternate judges, contracted judges or another other person who serves in a judicial capacity for the city.* 

Report Form: PDF | Word

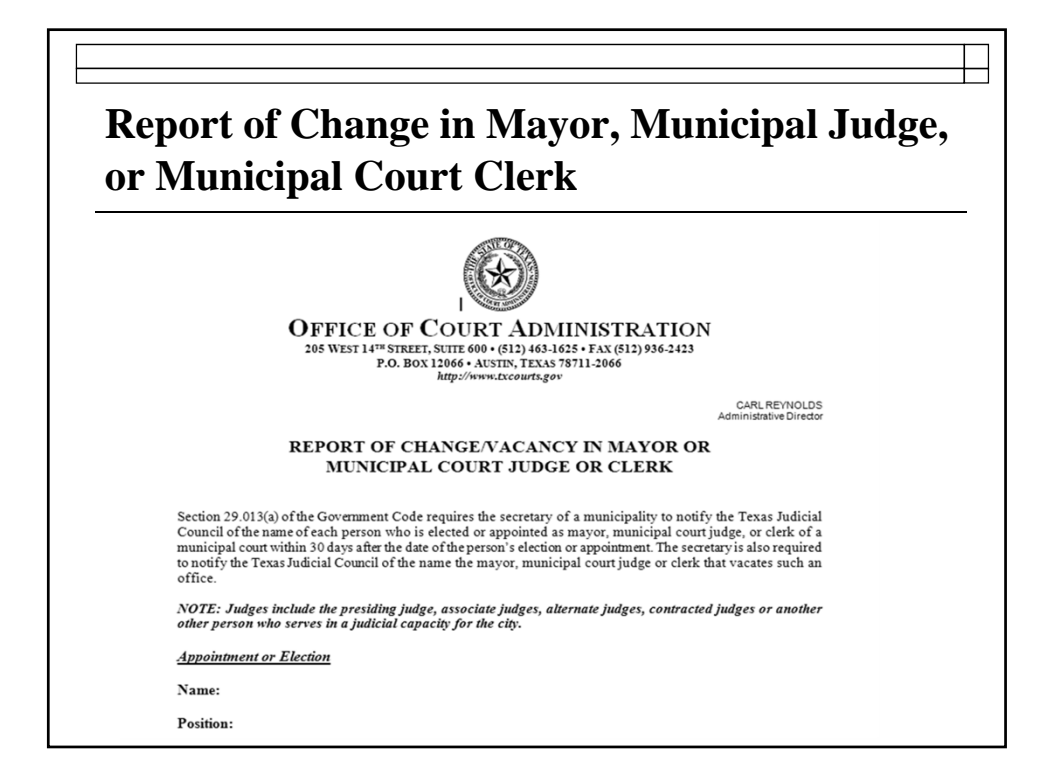

#### New Reporting Forms & Instructions

#### Effective Date September 1, 2011

Posted at: http://www.courts.state.tx.us/oca/required.asp

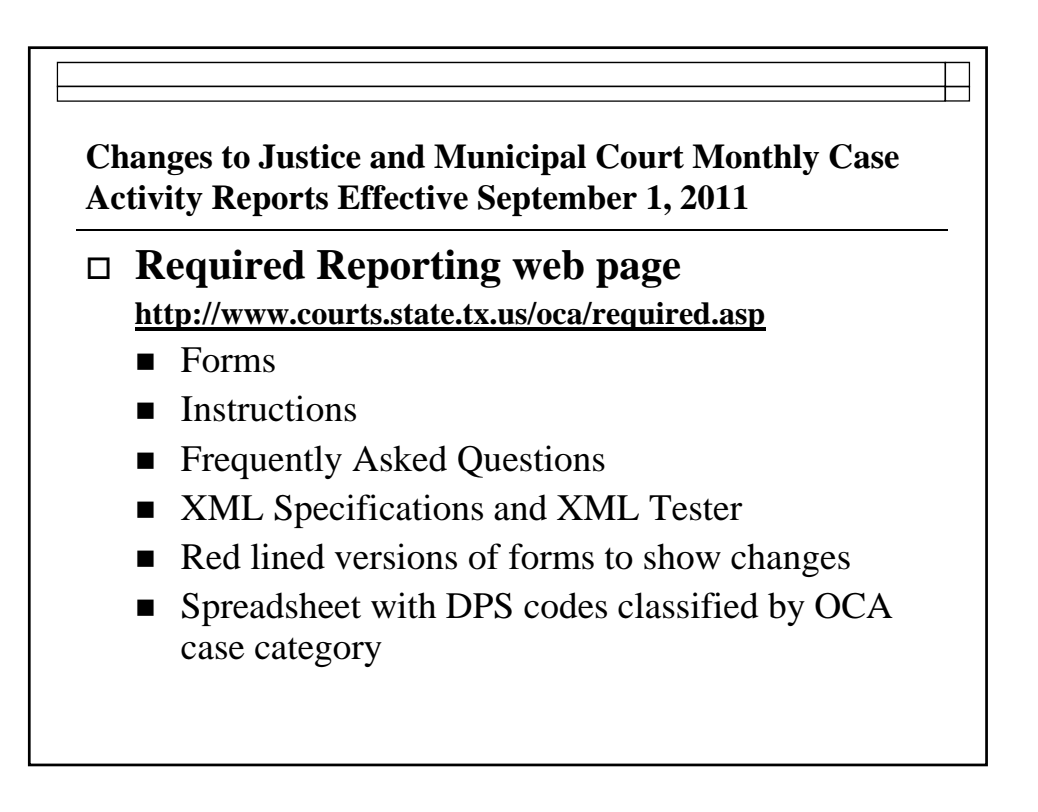

#### http://www.courts.state.tx.us/oca/required.asp

Changes to Justice and Municipal Court Monthly Case Activity Reports Effective September 1, 2011 ...top...

New Reporting Rules [pdf]

Frequently Asked Questions - Online Report Submission - Added 12/07/11!

Frequently Asked Questions - XML File Submission - Added 11/07/11!

Validate XML file format - Added 4/11/11

List of Changes Made to XML Specifications [pdf] - Updated 03/21/11!

Justice Courts: Form [pdf] | [xls] | [Instructions] | [Case category charts] | [Frequently Asked Questions] | XML Specifications [pdf] - Instructions & FAQ's Updated 01/17/2012!

Municipal Courts: Form [pdf] | [xls] | [Instructions] | [Case category charts] | [Frequently Asked Questions] | XML Specifications [pdf] - Instructions & FAQ's Updated 01/17/2012!

Red lined versions of forms reflecting changes: Justice Courts [pdf] | Municipal Courts [pdf]

DPS Violation Codes Categorized by OCA Case Category: [xls] - Updated 9/14/2011

#### What has not changed

- A report is required to be submitted each month even if the court has no activity to report.
- Disposed = adjudicated

For purposes of this report, a disposition is reported when the case is adjudicated (the judge signs the final judgment or a sentence is otherwise imposed). The date of disposition is the date the final judgment was signed.

#### What has not changed

Payment plans: a person who is placed on a payment plan to discharge their fines, fees and courts costs has been found guilty. The case is reported in the dispositions section when the adjudication of guilt was made (the final judgment was entered), not when the person finally satisfies all the fines, fees and court costs.

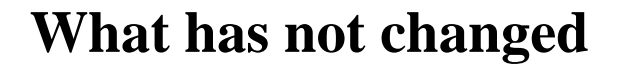

#### □ Revenue reported

- includes fines, fees, court costs; Omnibase fees; forfeited bonds; fees for copies, etc.
- <u>DOES NOT</u> include amounts retained by a private collections agency for service fees; amounts assessed; jail credit; community service credit; or amounts collected that are not related to court operations.

□ Report is now separated into 4 sections/pages:

- Criminal
- Civil
- Juvenile
- Additional Activity

#### What's New?

- □ Although the form expanded to four pages to keep the type from getting too small to read, the majority of the information on the reports remained the same.
- Also, the municipal court form did not change as much as the JP form since the municipal courts had been reporting additional juvenile case information of over a decade.

□ Revenue is now reported for what is:

- Retained by the city
- Remitted to the state
- Total

If unable to provide the separate total amounts collected, just report the total

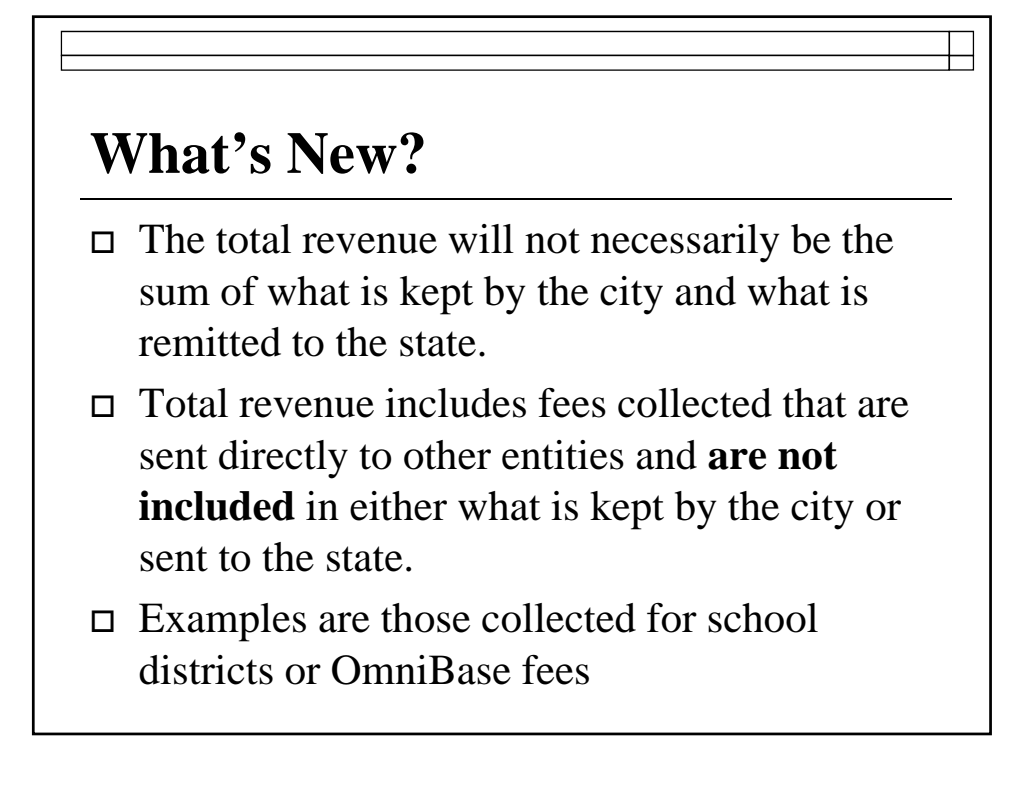

#### □ Category changes and clarifications:

 Fined is now called Uncontested Dispositions (cases in which a guilty or nolo contendere plea was entered due to payment of a fine or other amount accepted by the court without a plea being entered in open court.)

#### What's New?

- Trial by Judge, Finding of Guilty split into 2 categories to separate pleas from actual trials before the judge:
  - □ Convictions—Guilty Plea or No Contendere
  - □ Convictions—By the Court
- Compliance Dismissals expanded and All Other Dispositions added at request of courts because there was previously no place to report certain dispositions

- Cases Appealed now reported after trial or without trial
- Transfers to Juvenile Court are now separated between mandatory or discretionary
- More information collected on magistrate activity

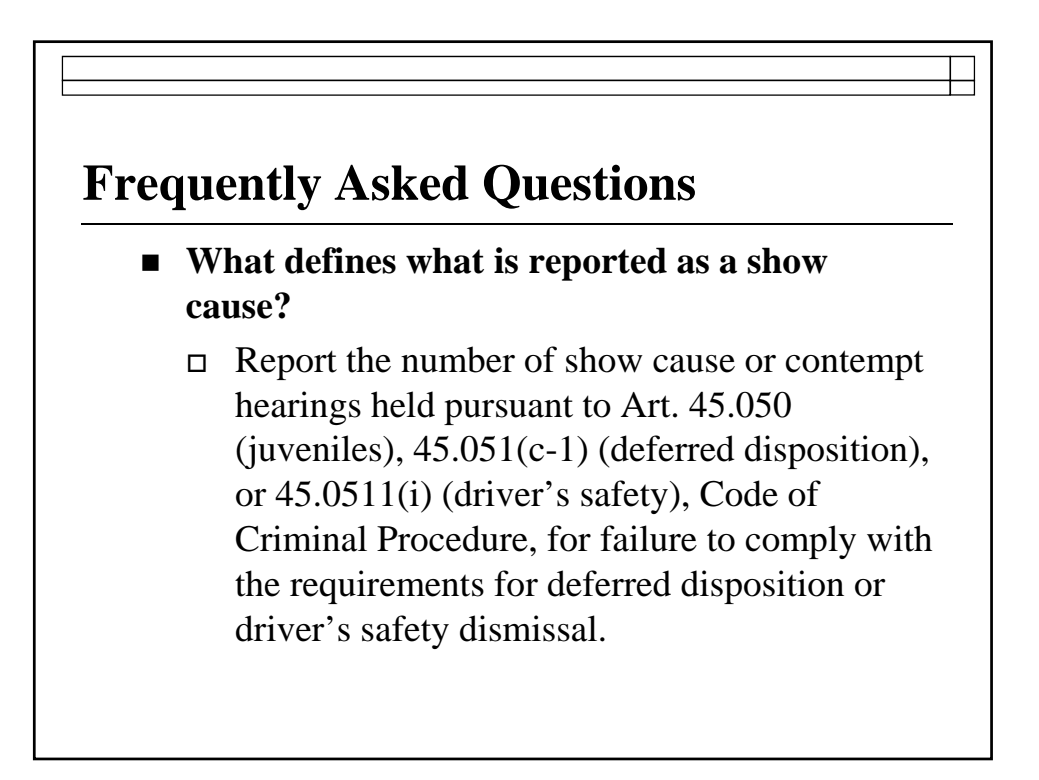

#### **Frequently Asked Questions**

 Do I count a show cause if the defendant did not appear? If the case was set but the defendant failed to appear and the judge imposed the fine, it should be counted on the Show Case line.

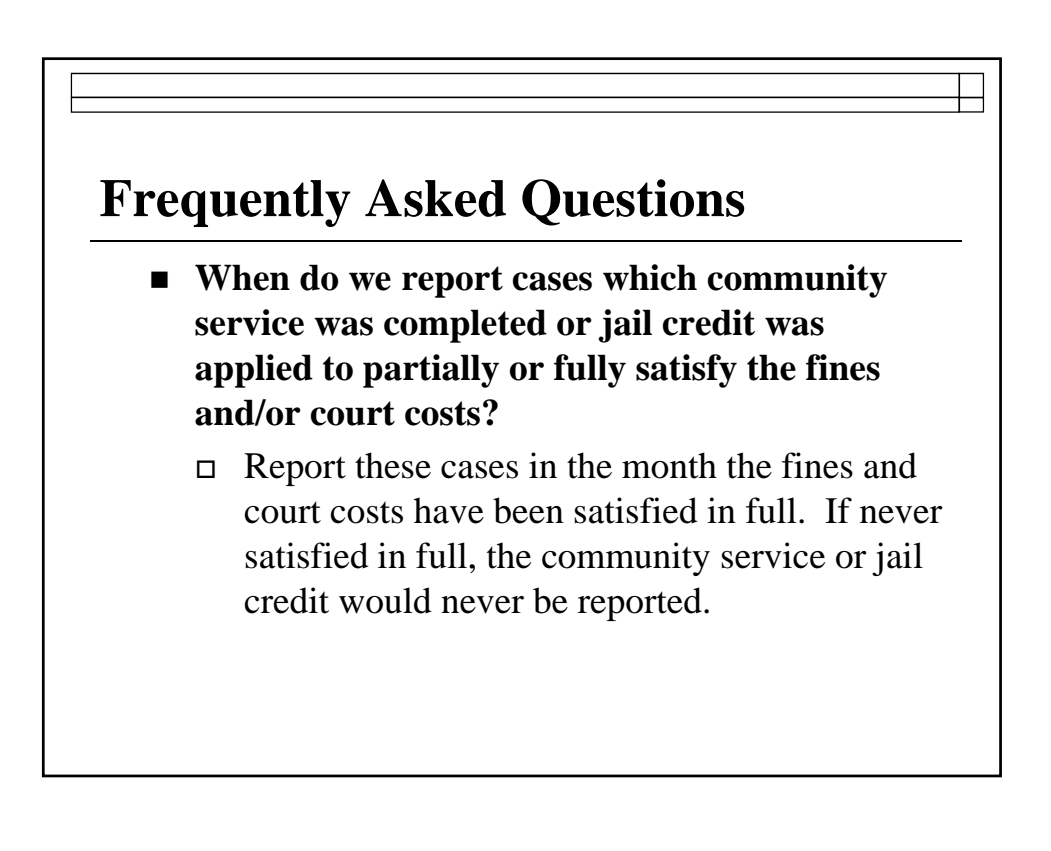

#### **Changes to Reports – Pending, Active, Inactive and Reactivated Cases**

- □ What is the definition of a pending case?
  - A case pending on the first of the month is a case that had been filed in a previous month but in which a FINAL JUDGMENT HAD NOT YET BEEN ENTERED. Total cases pending on the first of the month is a sum of active and inactive cases that were pending as of the first of the month.

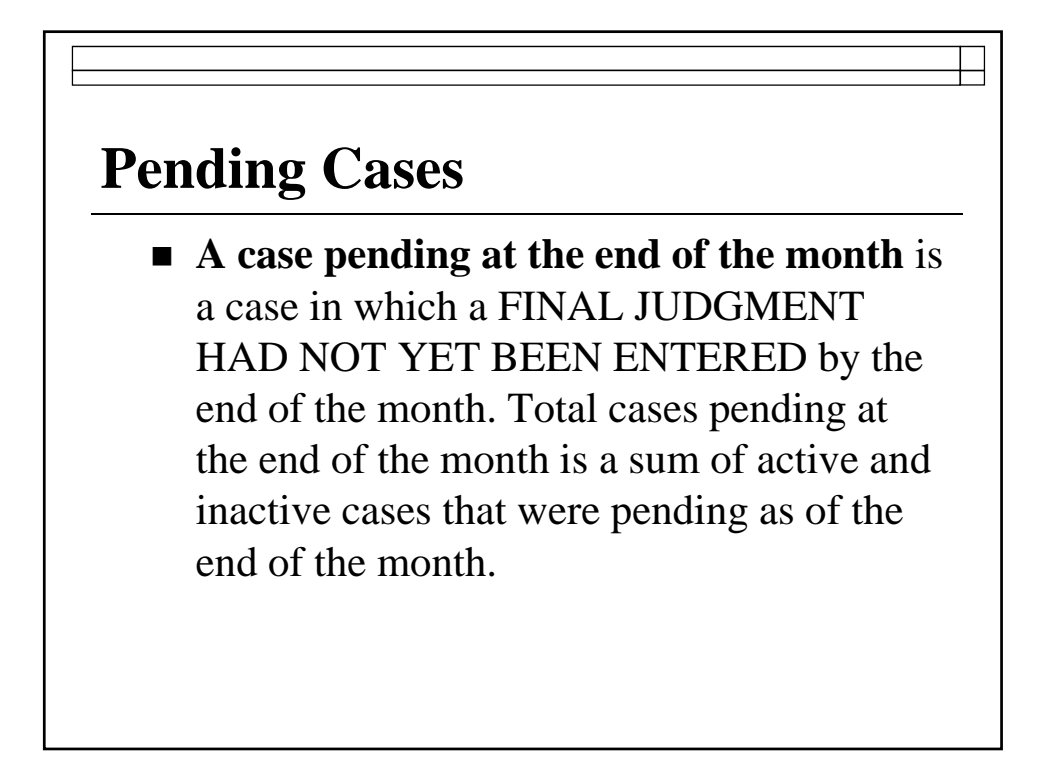

# **Active Cases**

#### □ What is the definition of an active case?

 For the purposes of this report, an active case is a case in which NO JUDGMENT HAS YET BEEN ENTERED and that THE COURT CAN MOVE TO ADJUDICATION (entry of a final judgment).

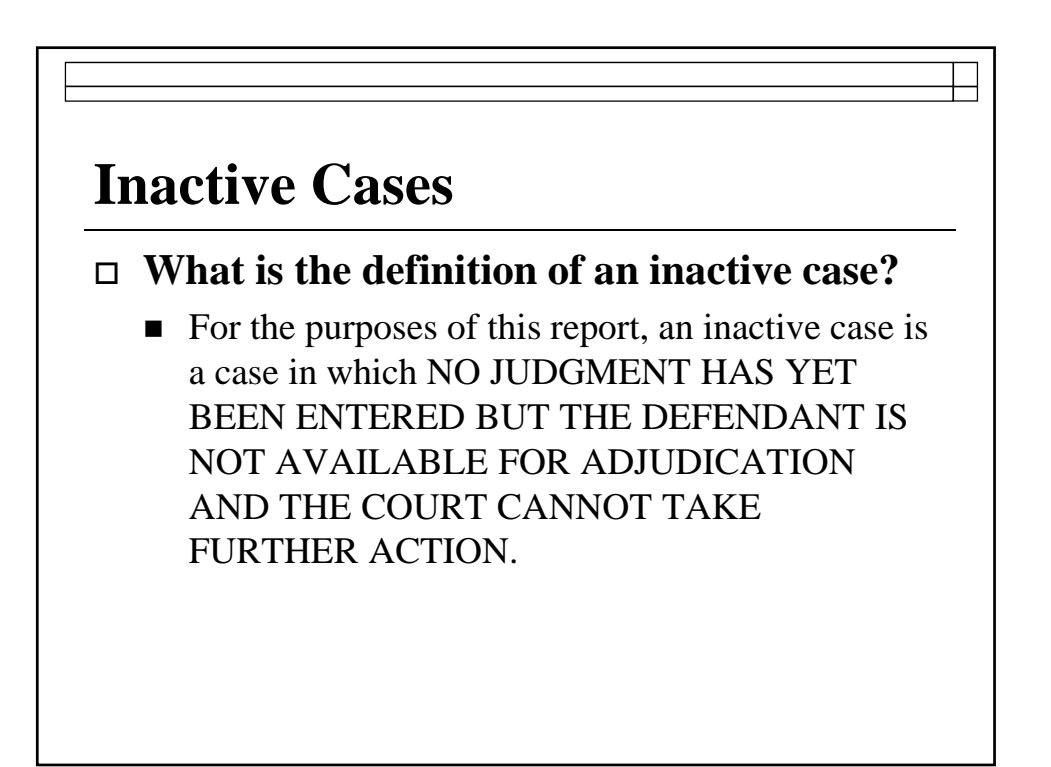

# **Inactive Cases**

#### □ Examples of inactive criminal cases:

- Cases in which a directive to apprehend or warrant of arrest has been issued;
- Cases reported to the OmniBase (Texas Department of Public Safety) program, to the Scofflaw program (Texas Department of Transportation Vehicle Titles and Registration Division), or to a collections agency for failure to appear;

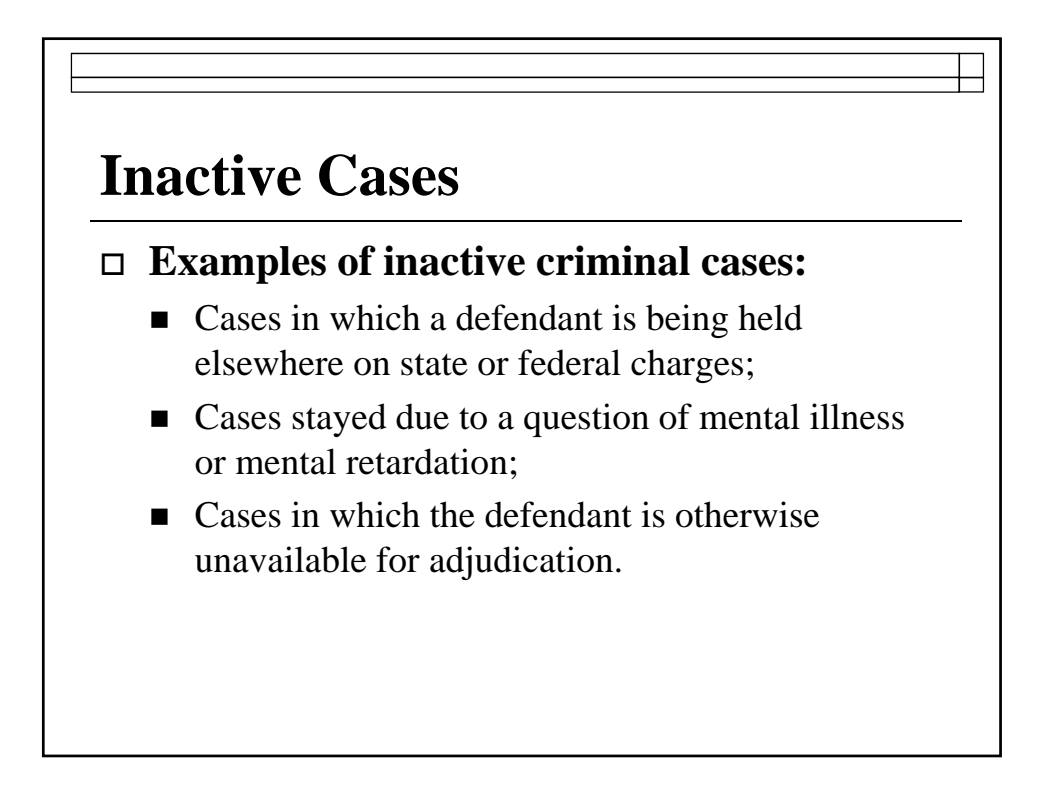

#### **Inactive Cases**

#### □ Examples of inactive civil cases:

- Cases ordered to arbitration;
- Cases in which a notice or suggestion of bankruptcy is filed;
- Cases delayed due to the Soldiers' & Sailors' Civil Relief Act;
- Cases in which a suggestion of death is filed; and
- All other cases ordered abated by a judge.

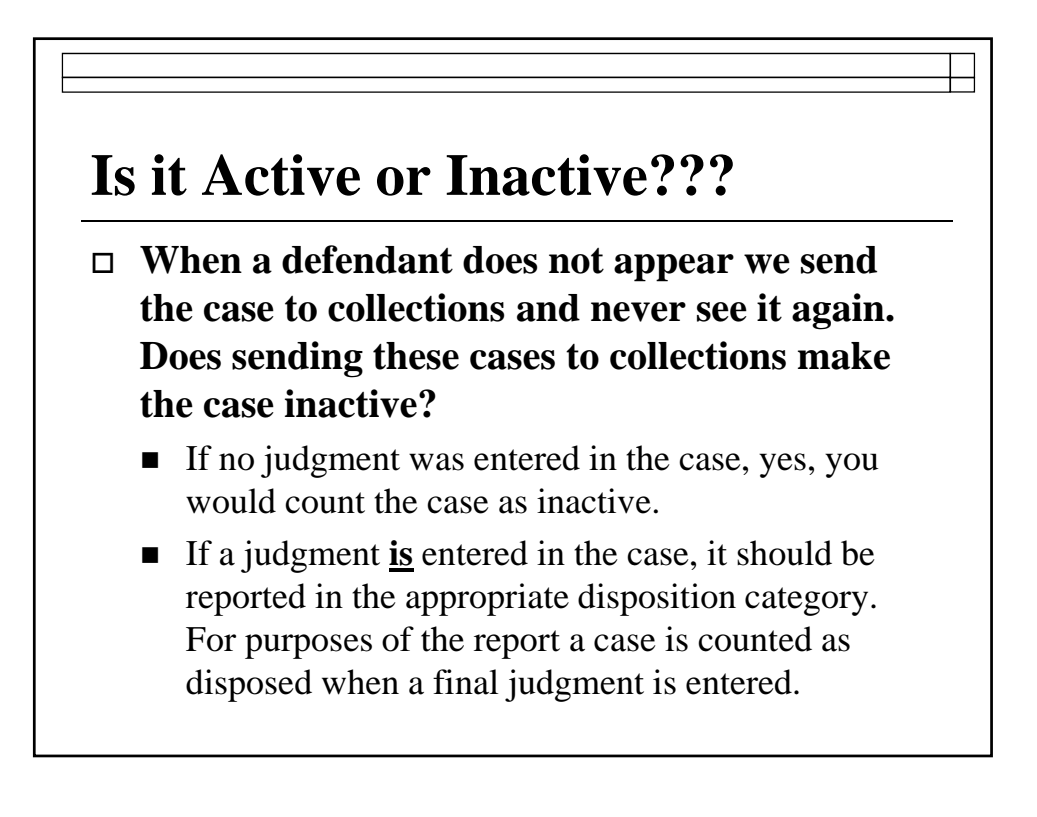

#### Is it Active or Inactive???

- When a person is placed on a driver's safety, deferred adjudication or other program, does that make the case inactive?
  - No. The case should remain active. The case is reported disposed of when the case is either dismissed for compliance or a conviction is entered for non-compliance.

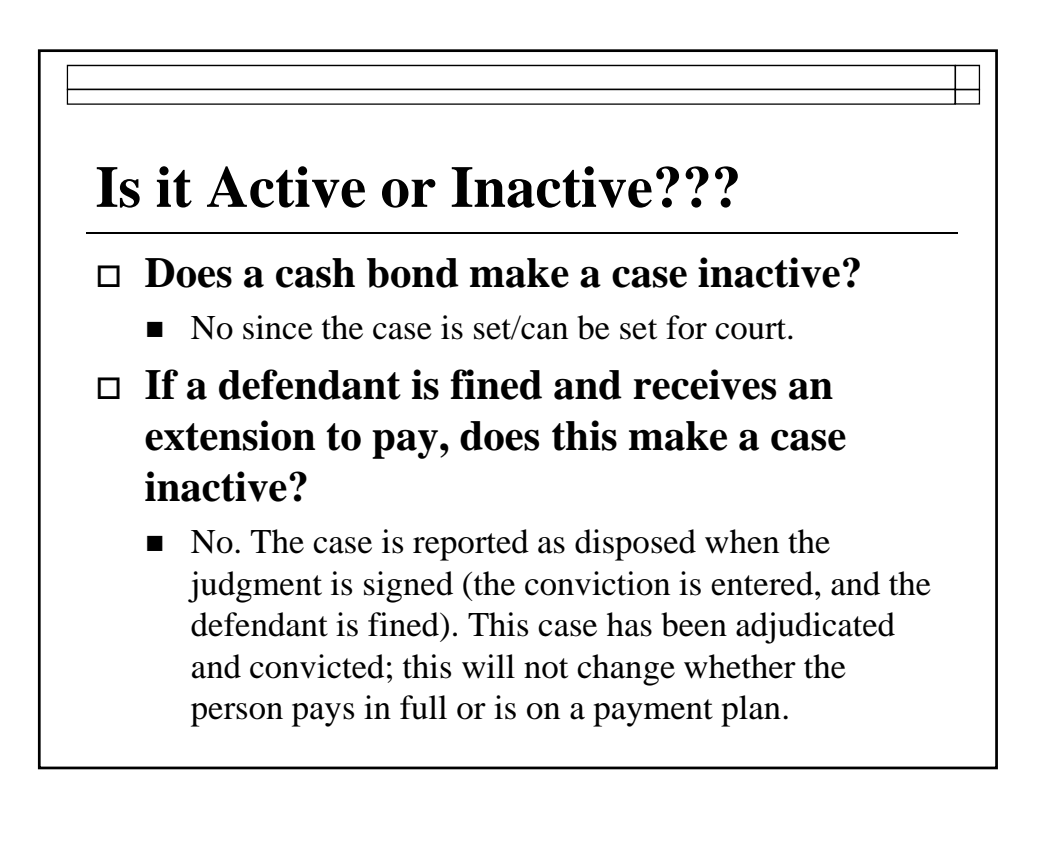

#### Is it Active or Inactive???

□ Are capiases pro fine reported as inactive cases?

No. A capias pro fine is issued <u>after</u> a judgment (a conviction) has been entered because a person has not satisfied the fine or other obligations. Thus, the capias pro fine will never affect whether a case is counted as pending, whether active or inactive. Capiases pro fine are reported <u>only</u> in the Additional Court Activity Section on Line 3.

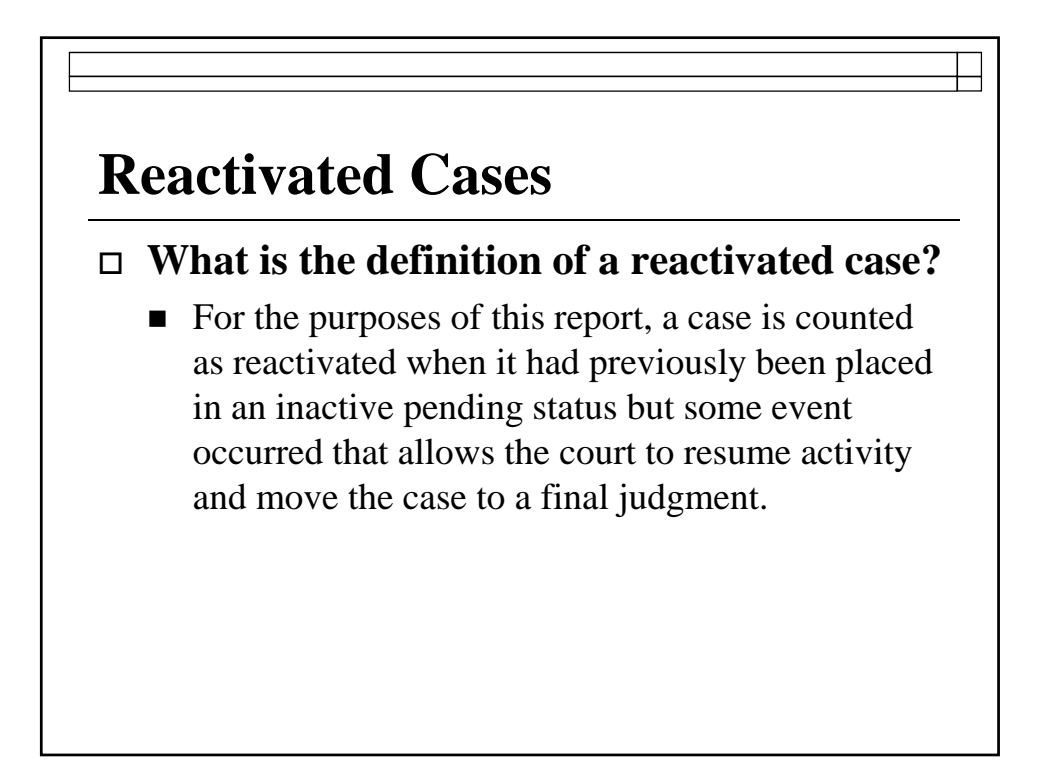

#### **Reactivated Cases**

Reactivated cases are reported even if a judgment was also entered in the case during the month. In fact, INACTIVE CASES MUST BE COUNTED AS REACTIVATED BEFORE THEY CAN BE COUNTED AS DISPOSED OF. If you do not do this, the result could possibly leave you with negative cases pending at the end of the month which will cause the report to be "out of balance".

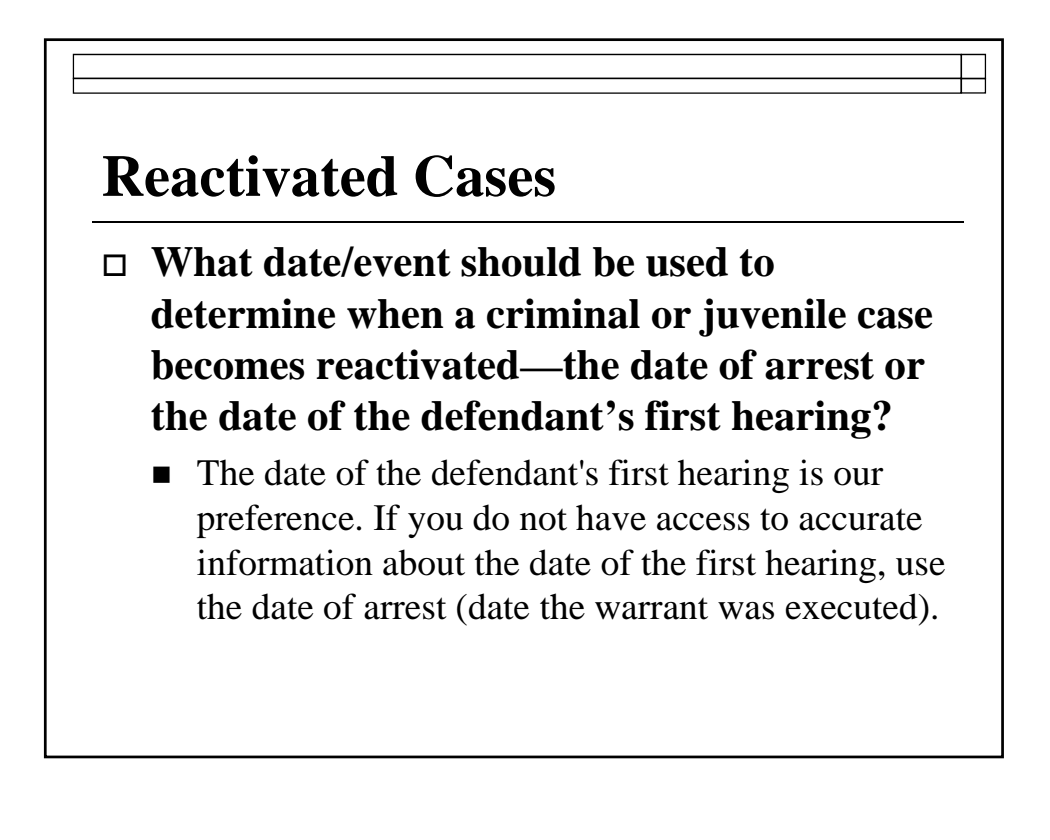

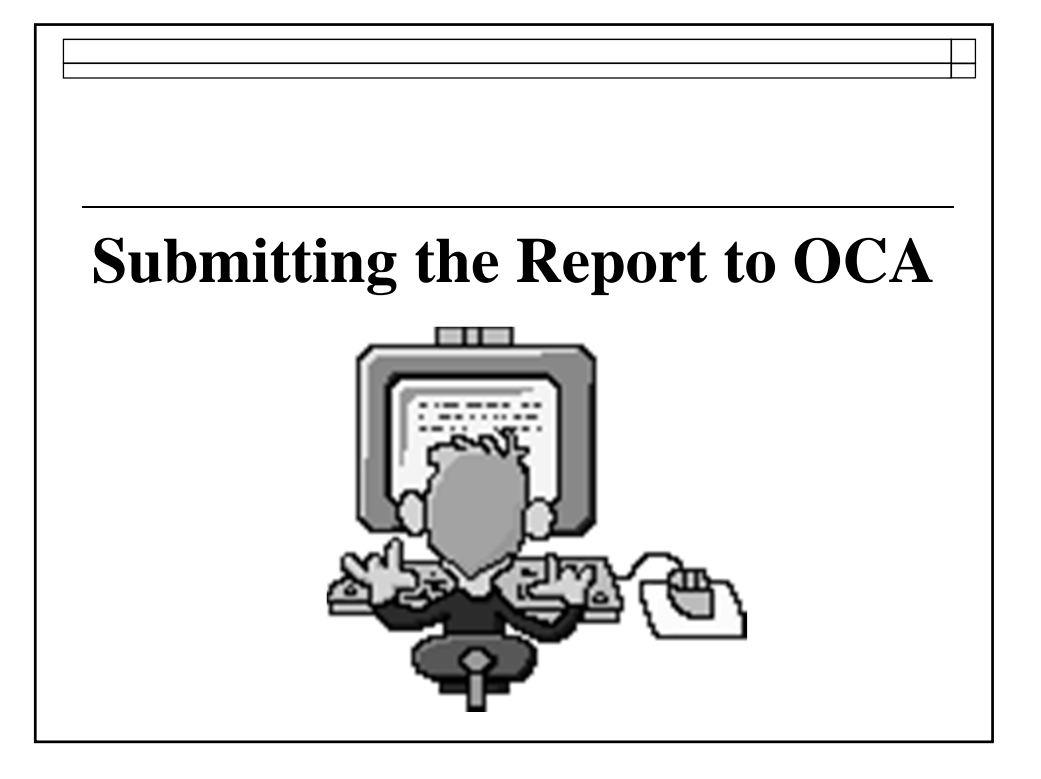

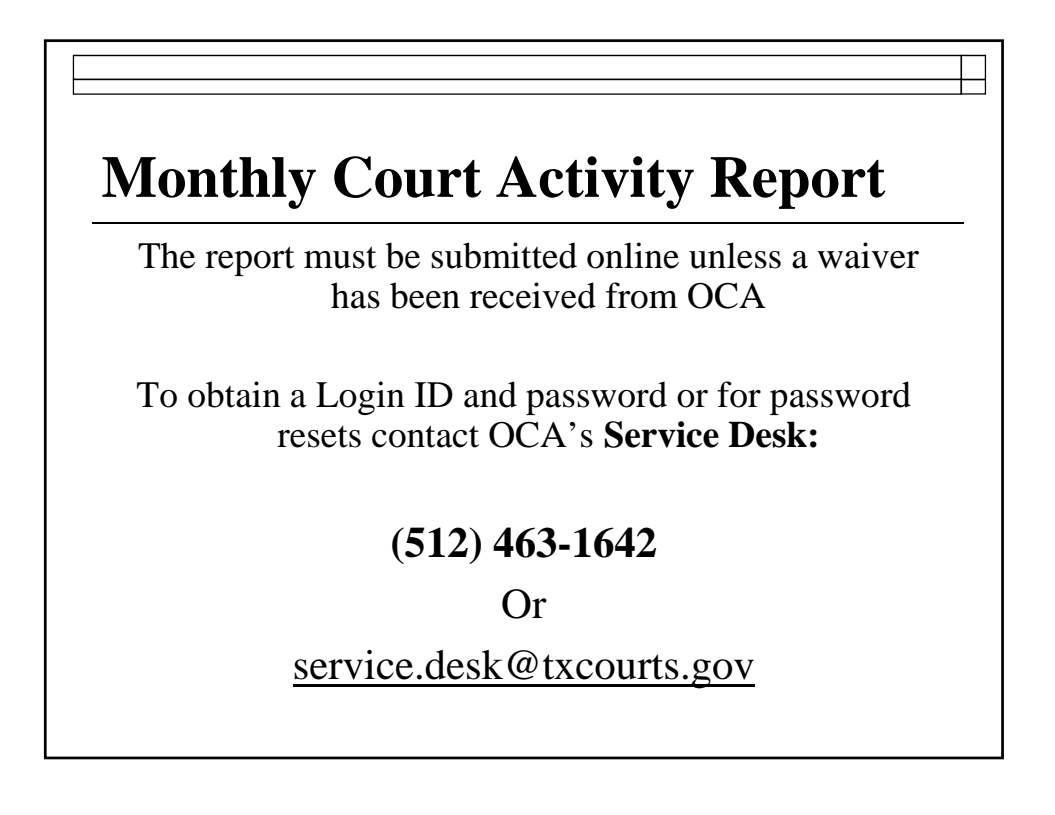

# **Requesting a Waiver from reporting on-line**

A waiver for good cause from reporting online may be requested. Keep in mind:

- The reporting rules in the Administrative Code only allow for a waiver of ONLINE reporting.
- The waiver provision applies only to courts who wish to continue mailing or faxing their reports to our office on the new reporting form.

#### Requesting a Waiver from reporting on-line

- □ Everyone is still required to submit a report.
- □ Will be for one reporting year through August 31, 2012 (the end of FY 2012)
- Must be submitted in writing by fax, email or mail

#### Where to Report

□ For report activity beginning September 2011 (form revised effective 9/1/2011) the new database is called Court Activity Reporting and Directory System

#### http://card.txcourts.gov

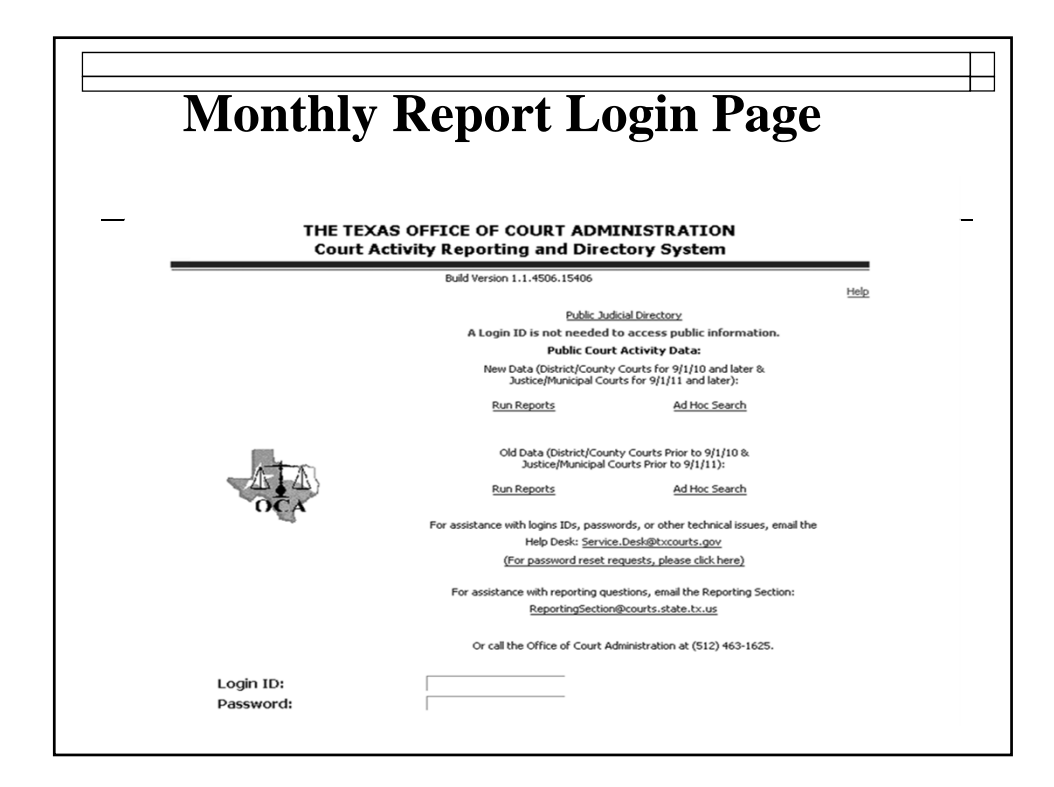

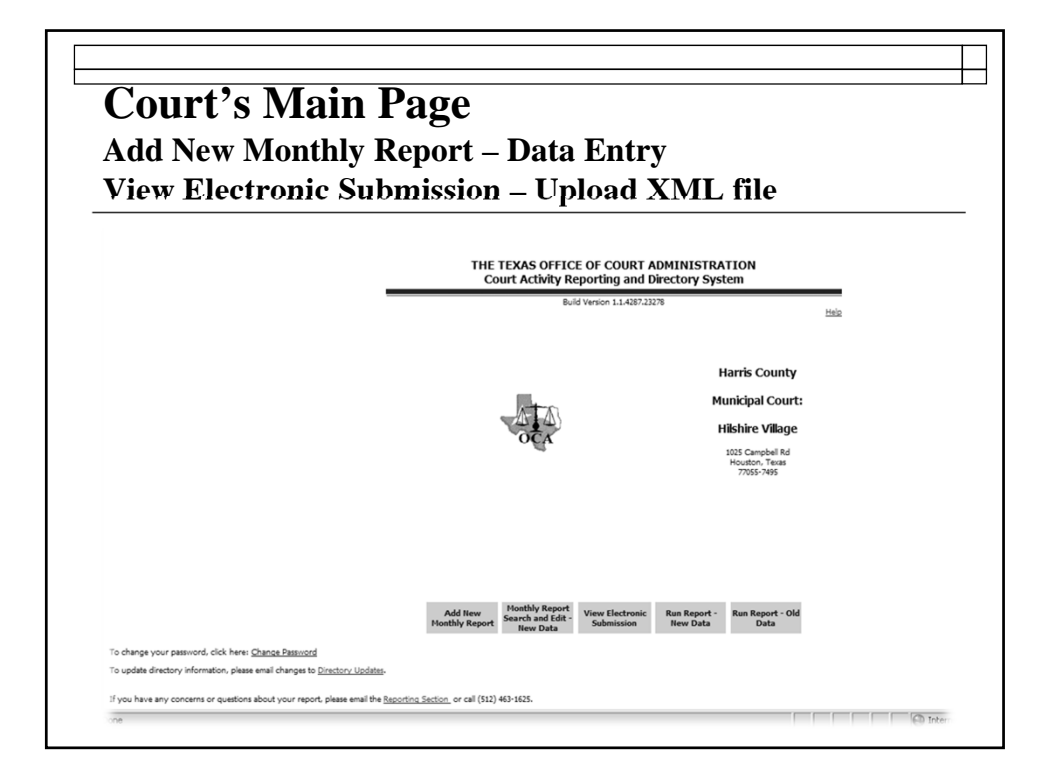

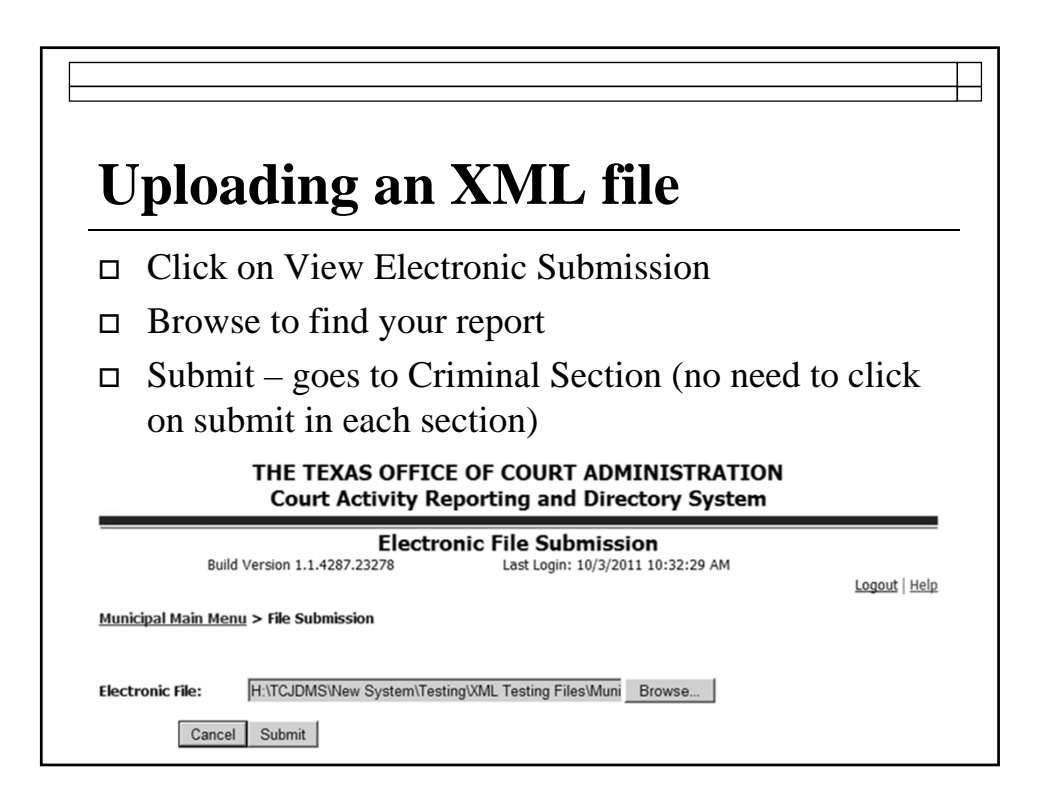

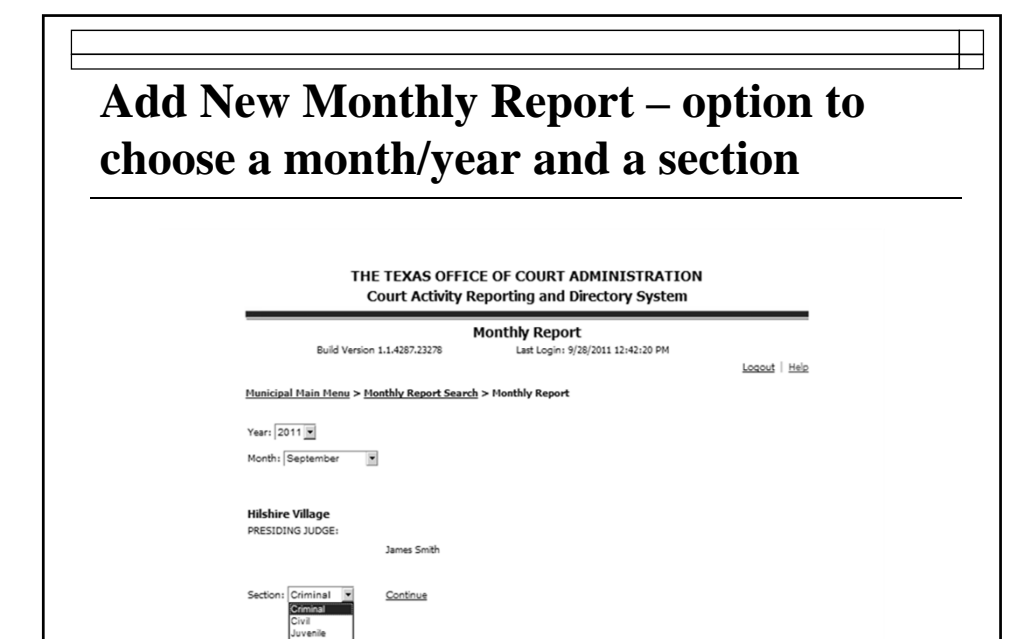

| D   | •                                                                |                                                   |               |
|-----|------------------------------------------------------------------|---------------------------------------------------|---------------|
| Ken | ember to enter                                                   | reports seq                                       | luentially    |
|     | THE TEXAS OFFICE OF<br>Court Activity Report                     | COURT ADMINISTRATION<br>ting and Directory System |               |
|     | Mont<br>Build Version 1.1.4287.23278                             | hly Report<br>Last Login: 9/28/2011 1:29:51 PM    | Logout   Help |
|     | <u>Municipal Main Menu</u> > <u>Monthly Report Search</u> > Mont | chly Report                                       |               |
|     | Year: 2011<br>Month: November                                    |                                                   |               |
|     | Hilshire Village<br>PRESIDING JUDGE:                             |                                                   |               |
|     |                                                                  |                                                   |               |

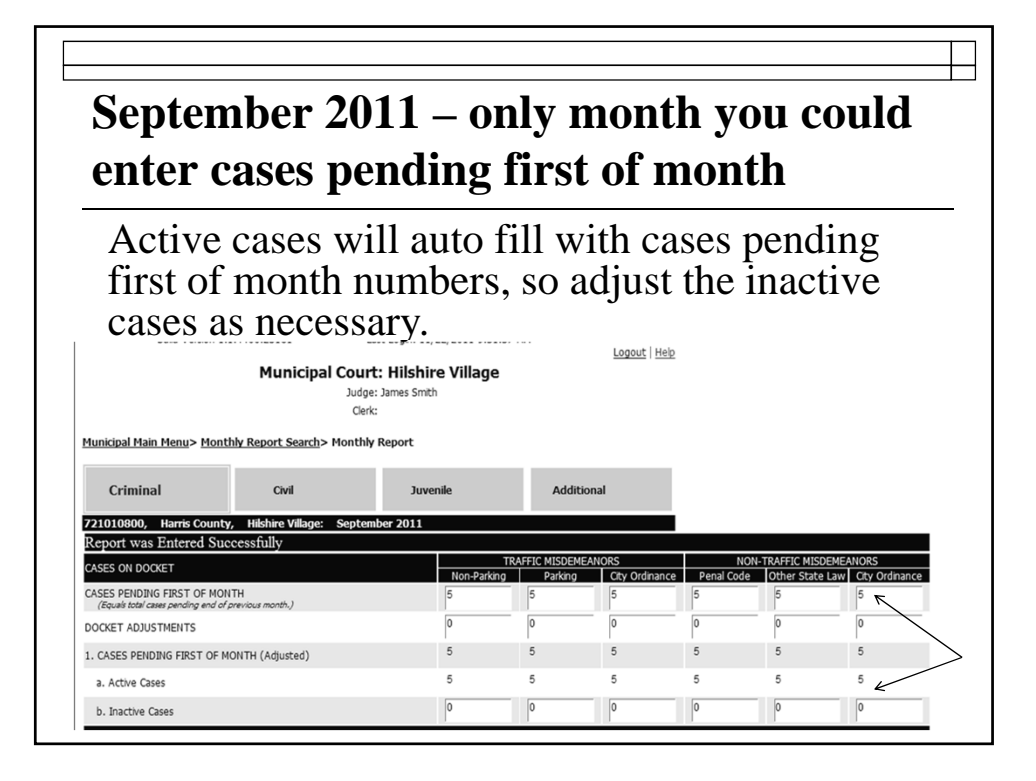

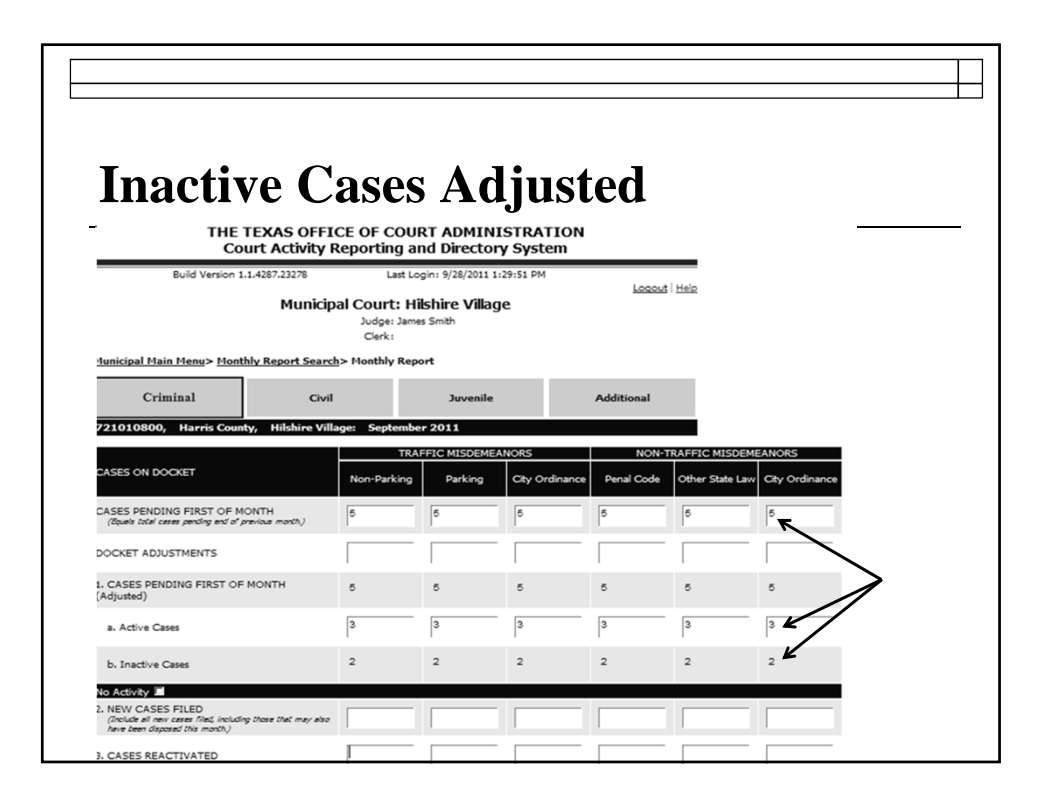

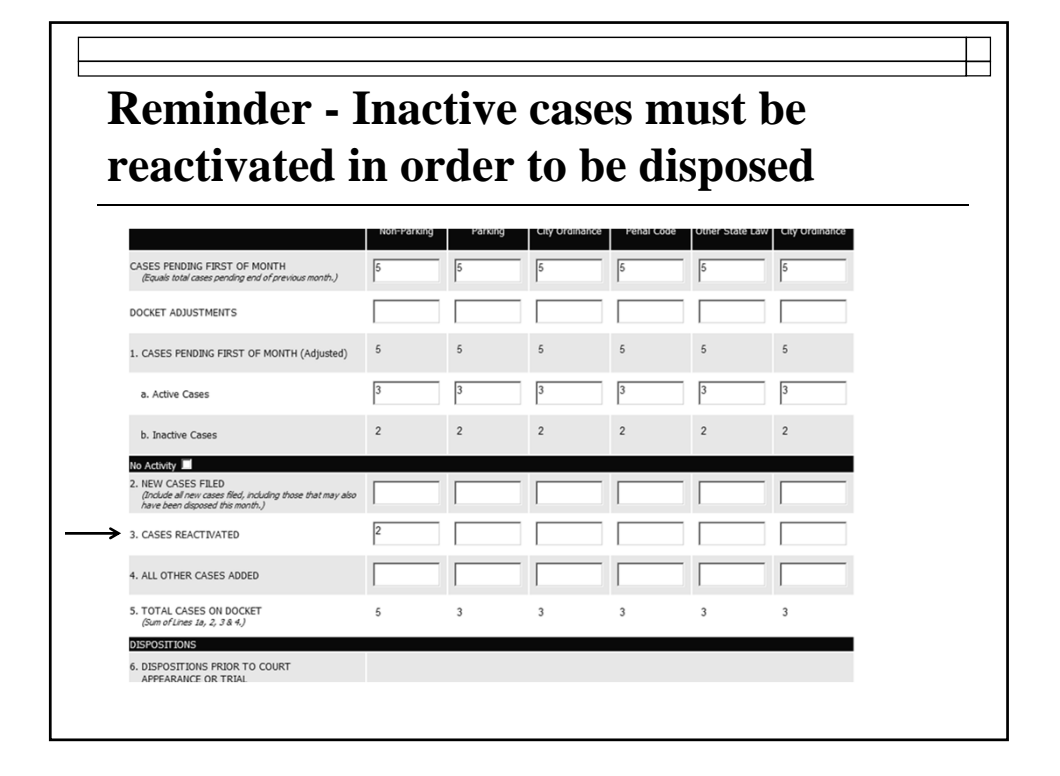

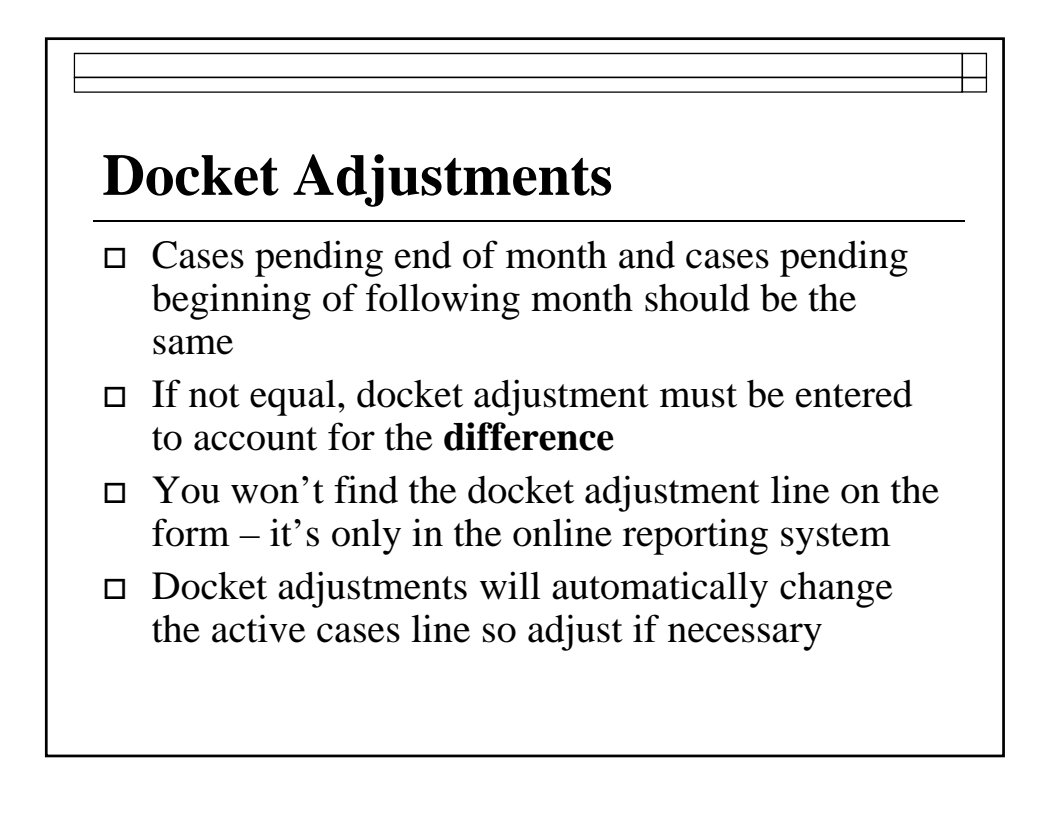

# **Docket Adjustments**

- To increase number of cases pending in a certain case category, enter the number of cases you need to increase the category by
  - Do not enter plus sign (+)
- To decrease number of cases pending, enter the number of cases you need to decrease the category by
  - You must enter a minus sign (-)

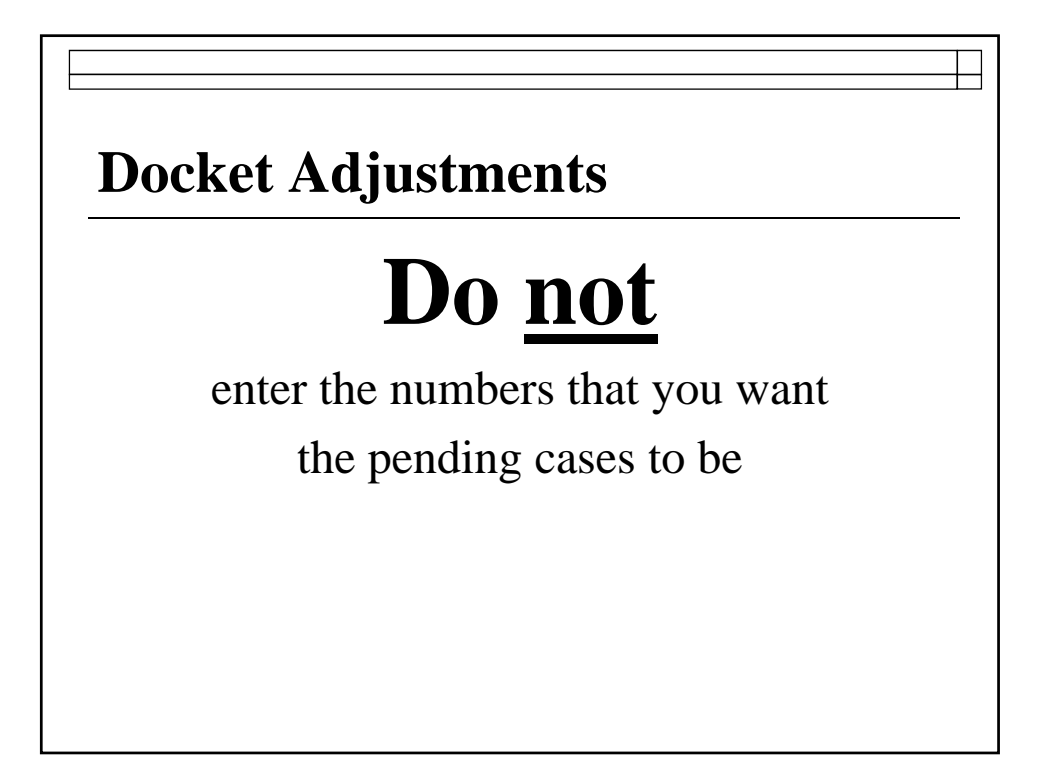

| <b>Docket</b> A                                                          | Adjust                                           | men                                                              | ts - i               | nco        | rrec            | et           |
|--------------------------------------------------------------------------|--------------------------------------------------|------------------------------------------------------------------|----------------------|------------|-----------------|--------------|
| THE TE<br>Court                                                          | XAS OFFICE OF C<br>Activity Reportin             | OURT ADMINI<br>g and Director                                    | STRATION<br>y System |            |                 |              |
| Build Version 1.1.4                                                      | 240.16937 La<br>Municipal Co<br>Judge:<br>Clerk: | est Login: 8/12/2011 1:<br>P <b>urt: Primera</b><br>Arturo Salas | 14:09 PM             | Logout     | Help            |              |
| Municipal Main Menu> Monthly                                             | Report Search> Monthly                           | Report                                                           | _                    |            |                 |              |
| Criminal                                                                 | Civil                                            | Juvenile                                                         |                      | Additional |                 |              |
| 720310900, Cameron Count                                                 | y, Primera: October 2                            | TRAFFIC MISDEMEA                                                 | NORS                 | NON-T      | RAFFIC MISDEM   | FANORS       |
| CASES ON DOCKET                                                          | Non-Park                                         | ting Parking                                                     | City Ordinance       | Penal Code | Other State Law | City Ordinar |
| CASES PENDING FIRST OF MONT<br>(Equels total cases pending and of previo | TH 28<br>us month.)                              | 32                                                               | 7                    | 0          | 55              | 16           |
| DOCKET ADJUSTMENTS                                                       | 27                                               | 33                                                               | 6                    |            | 59              | 14           |
| 1. CASES PENDING FIRST OF MO<br>(Adjusted)                               | NTH 55                                           | 65                                                               | 13                   | 0          | 114             | 30           |
| a. Active Cases                                                          | 28                                               | 32                                                               | 7                    | 0          | 55              | 16           |
| h. Inactive Cases                                                        | 27                                               | 33                                                               | 6                    | 0          | 59              | 14           |

| Docket A                                                                 | Adjus                            | tmen                                            | nts —          | corr       | ect             |            |
|--------------------------------------------------------------------------|----------------------------------|-------------------------------------------------|----------------|------------|-----------------|------------|
| THE TE<br>Court                                                          | KAS OFFICE OF<br>Activity Report | COURT ADMII                                     | NISTRATION     |            |                 |            |
| Build Version 1.1.4                                                      | 40.16937                         | Last Login: 8/12/2011                           | 1:14:09 PM     | Logout     | Help            |            |
|                                                                          | Municipal (<br>Judg<br>Cler      | C <b>ourt: Primera</b><br>e: Arturo Salas<br>k: |                |            |                 |            |
| Municipal Main Menu> Monthly                                             | Report Search> Month             | ly Report                                       |                |            |                 |            |
| Criminal                                                                 | Civil                            | Juvenil                                         | e              | Additional |                 |            |
| 720310900, Cameron Count                                                 | /, Primera: Octobe               | r 2011                                          |                |            |                 |            |
|                                                                          |                                  | TRAFFIC MISDEM                                  | IEANORS        | NON-T      | RAFFIC MISDEM   | EANORS     |
| CASES ON DOCKET                                                          | Non-P                            | arking Parking                                  | City Ordinance | Penal Code | Other State Law | City Ordin |
| CASES PENDING FIRST OF MONT<br>(Equals total cases pending and of previo | 'H 28<br>us month.)              | 32                                              | 7              | 0          | 55              | 16         |
| DOCKET ADJUSTMENTS                                                       | -1                               | 1                                               | -1             |            | 4               | -2         |
| 1. CASES PENDING FIRST OF MO<br>(Adjusted)                               | NTH 27                           | 33                                              | 6              | 0          | 59              | 14         |
| a. Active Cases                                                          | 27                               | 33                                              | e              | 0          | 59              | 14         |
|                                                                          | 0                                | 0                                               | 0              | 0          | 0               | 0          |

# **Court's Main Page**

This shows your court's main page after reports have been entered.

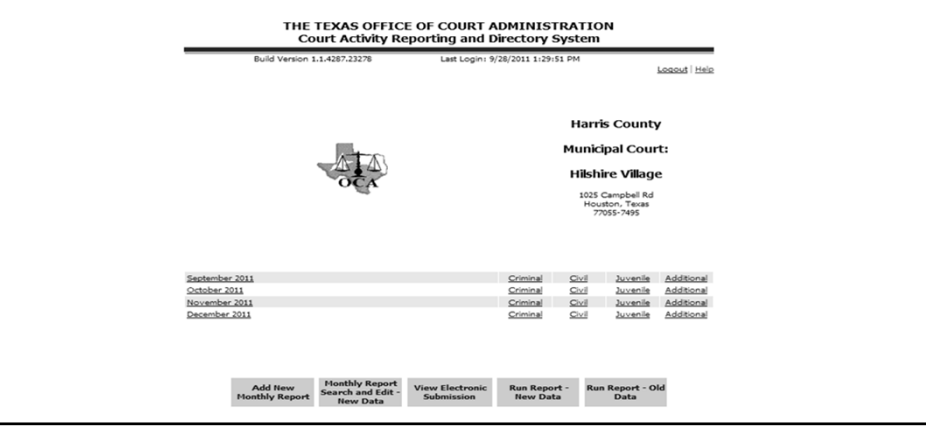

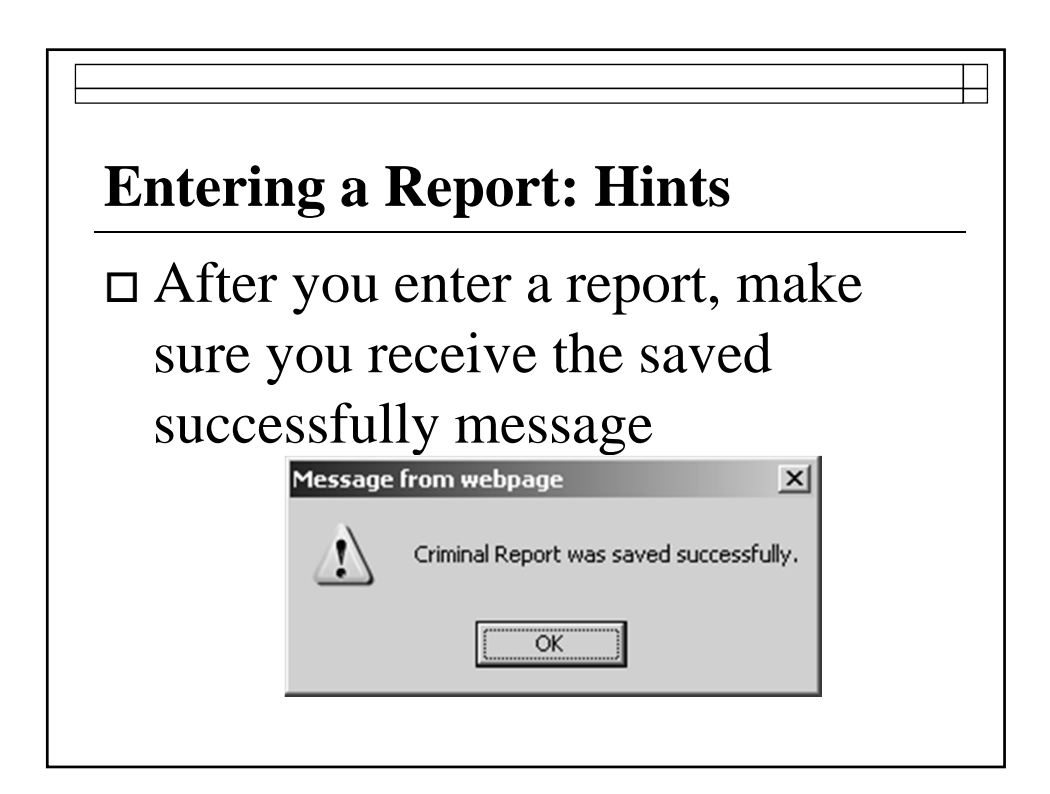

| Enterii<br>Identif                                                              | ng a Report: Hints<br>ying out of the ordinary court activity                                                                                                    |   |
|---------------------------------------------------------------------------------|----------------------------------------------------------------------------------------------------|---|
| Notes: u<br>anything<br>month (so<br><u>Directory</u><br>Prepared<br>contact if | se this area at the bottom of each section to note<br>unusual or outstanding in the activity for that<br>end directory updates to<br><u>Update@txcourts.gov</u> )<br><b>d by:</b> should be the name of the person OCA can<br>we have questions |   |
| Notes:<br>Prepared By:                                                          |                                                                                                    | × |

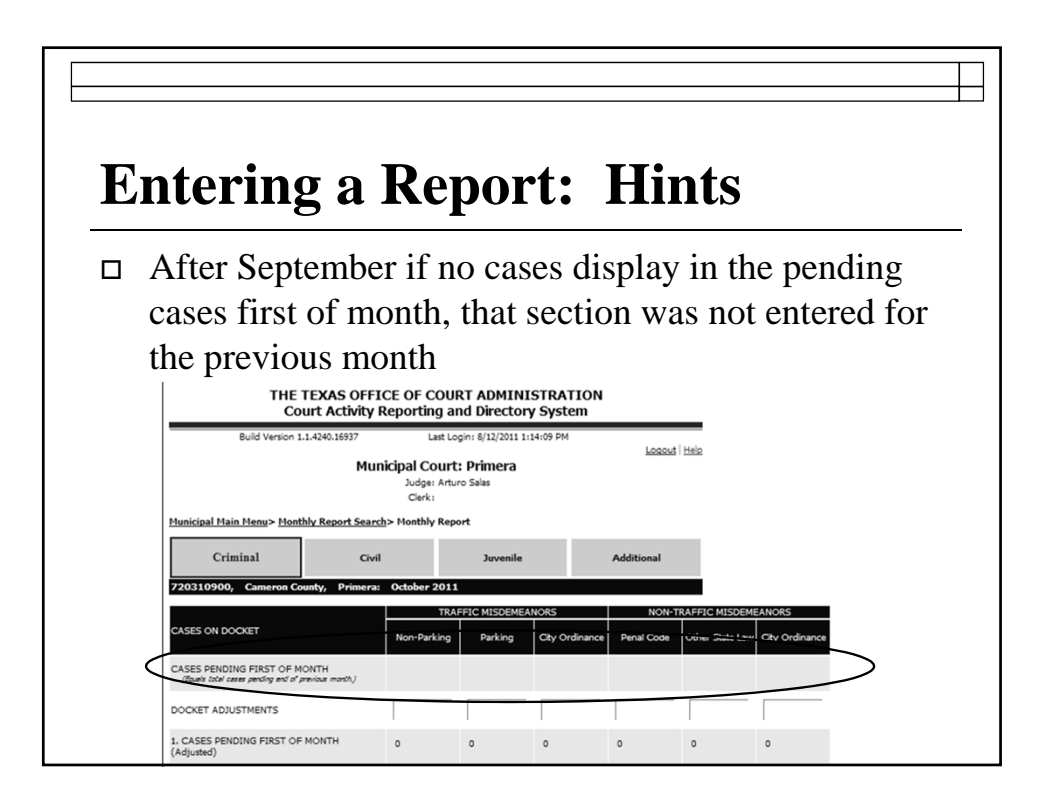

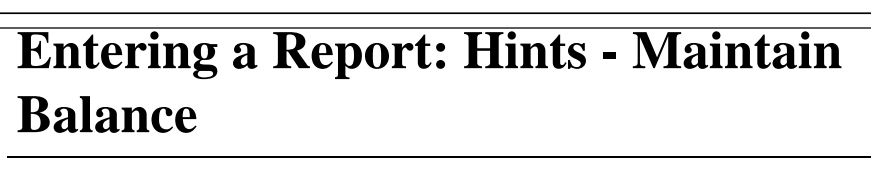

The Criminal and Civil Sections of the report have calculations that must be correct or other rules that must be followed.

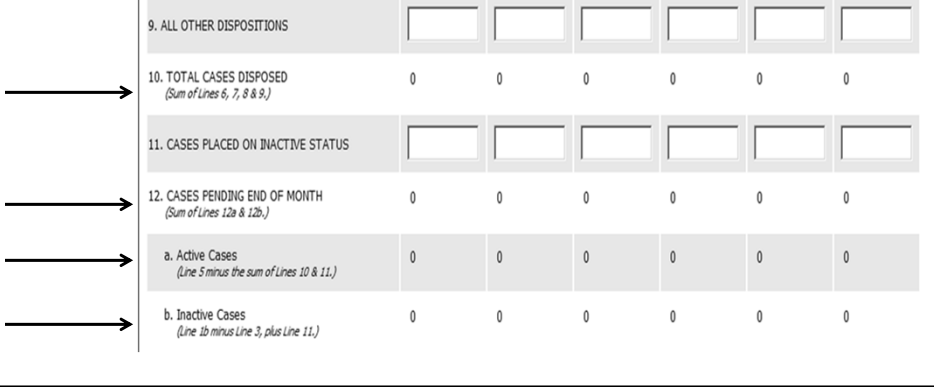

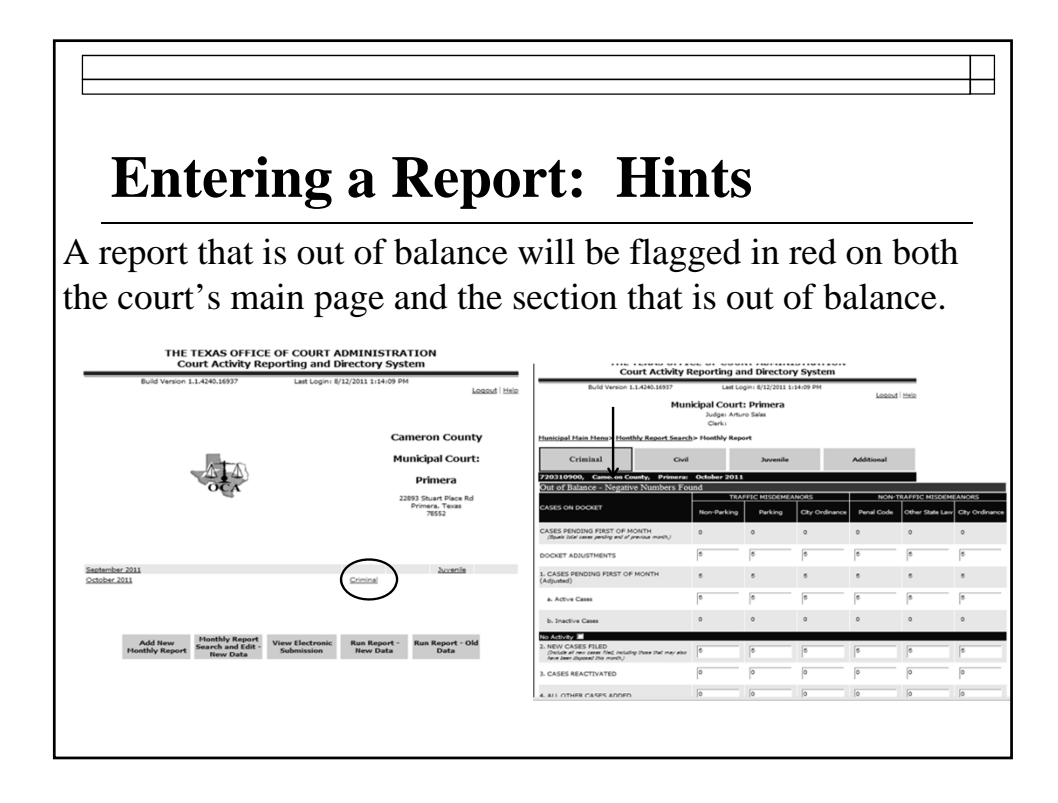

# **Entering a Report: Hints**

When a report is out of balance look for the numbers or messages in red on the lines that are not adding correctly.

| conectly                                                    |               |               |               |               |               |               |
|-------------------------------------------------------------|---------------|---------------|---------------|---------------|---------------|---------------|
| 10. TOTAL CASES DISPOSED<br>(Sum of Lines 6, 7, 8 & 9,)     | 11            | 11            | 11            | 11            | 11            | 11            |
| 11. CASES PLACED ON INACTIVE STATUS                         | 0             | 0             | 0             | 0             | 0             | 0             |
| 12. CASES PENDING END OF MONTH<br>(Sum of Lines 12s & 12b.) | -1<br>Invalid | -1<br>Invalid | -1<br>Invalid | -1<br>Invalid | -1<br>Invalid | -1<br>Invalid |
| a. Active Cases<br>(Line 5 minus the sum of Lines 10 & 11.) | -1<br>Invalid | -1<br>Invalid | -1<br>Invalid | -1<br>Invalid | -1<br>Invalid | -1<br>Invalid |
| b. Inactive Cases<br>(Line 10 minus Line 3, plus Line 11.)  | 0             | 0             | 0             | 0             | 0             | 0             |

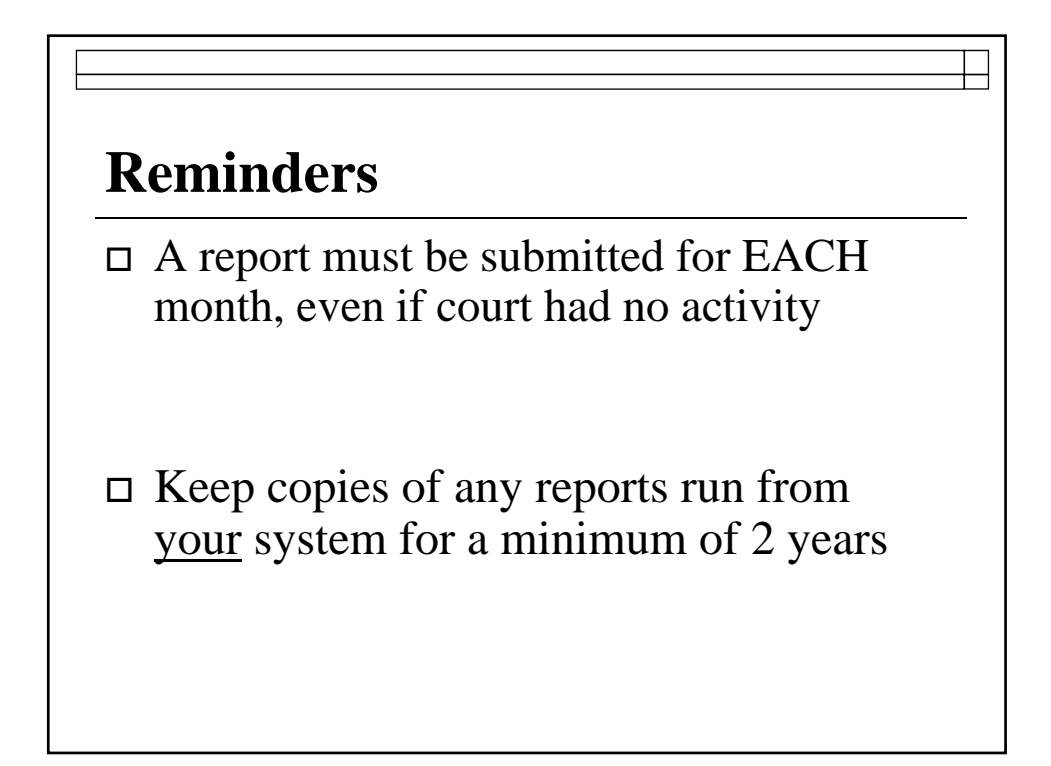

- □ If you are having an issue preventing you from reporting send an email to reporting.section@txcourts.gov
- Include a brief explanation of any issue(s) and a date you expect to have the issue(s) resolved.

#### Reminders

□ Document

DOCUMENT

# DOCUMENT

Use the Notes Section at the bottom of each page to account for unusual or inconsistent reporting figures.

- Negative numbers are allowed in only 1 place on the report: docket adjustment line
- □ Watch out for and correct negative pending cases.

#### Reminders

Example of negative pending numbers to look for which will require a correction in the previous month

| Out of Balance - Negative Numbers Found                                             |                |                 |                |            |                 |                |
|-------------------------------------------------------------------------------------|----------------|-----------------|----------------|------------|-----------------|----------------|
|                                                                                     | TR             | AFFIC MISDEMEAN | IORS           | NON-       | TRAFFIC MISDEME | ANORS          |
| CASES ON DOCKET                                                                     | Non-Parking    | Parking         | City Ordinance | Penal Code | Other State Law | City Ordinance |
| CASES FENDING FIRST OF MONTH<br>(Equals total cases pending end of previous month.) | -34<br>Invalid | 0               | 0              | 0          | 12              | 0              |
| DOCKET ADJUSTMENTS                                                                  | 68             | 0               | 0              | 0          | 0               | 0              |
| 1. CASES PENDING FIRST OF MONTH (Adjusted)                                          | 34             | 0               | 0              | 0          | 12              | 0              |
| a. Active Cases                                                                     | 0              | 0               | 0              | 0          | 12              | 0              |

Accuracy of the report should be verified
don't assume your software gets it right!

Remember that it is the court's responsibility to assure the validity of the report that has been submitted

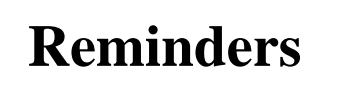

- □ Review the report for noticeable errors or areas of concern:
  - No uncontested dispositions with majority of dispositions reported as trials by judge;
  - No compliance dismissals;
  - No or unusually high or low revenue for the court

 The court's main page will alert you if a section is out of balance each time you login

# Remember **RED** is bad and reminds you that one or more line items in a report **must be** corrected

| urt's Main Page displa   | aving Out o                  | of Balance          |
|--------------------------|------------------------------|---------------------|
|                          |                              |                     |
| September 2011           | Criminal Civil               | Juvenile Additional |
| Occober 2011             | <u>Criminal</u> <u>Civil</u> | Juvenile Additional |
| November 2011            | <u>Criminal</u> <u>Civil</u> | Juvenile Additional |
| December 2011            | Criminal Civil               | Juvenile Additional |
| January 2012             | <u>Criminal</u> <u>Civil</u> | Juvenile Additional |
| February 2012            | Criminal Civil               | Juvenile Additional |
| March 2012               | Criminal Civil               | Juvenile Additional |
| Chill Color              |                              | 2010 MORENTO        |
| Add New Soarch and Edits | ctronic Run Report - F       | un Report - Old     |

- Make corrections to reports that are out of balance when they occur rather than waiting until you have several months with errors.
- □ Make corrections sequentially (earliest month first)
- □ Don't turn a blind eye!!!

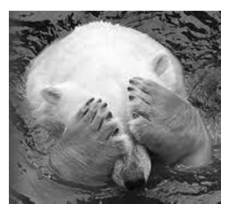

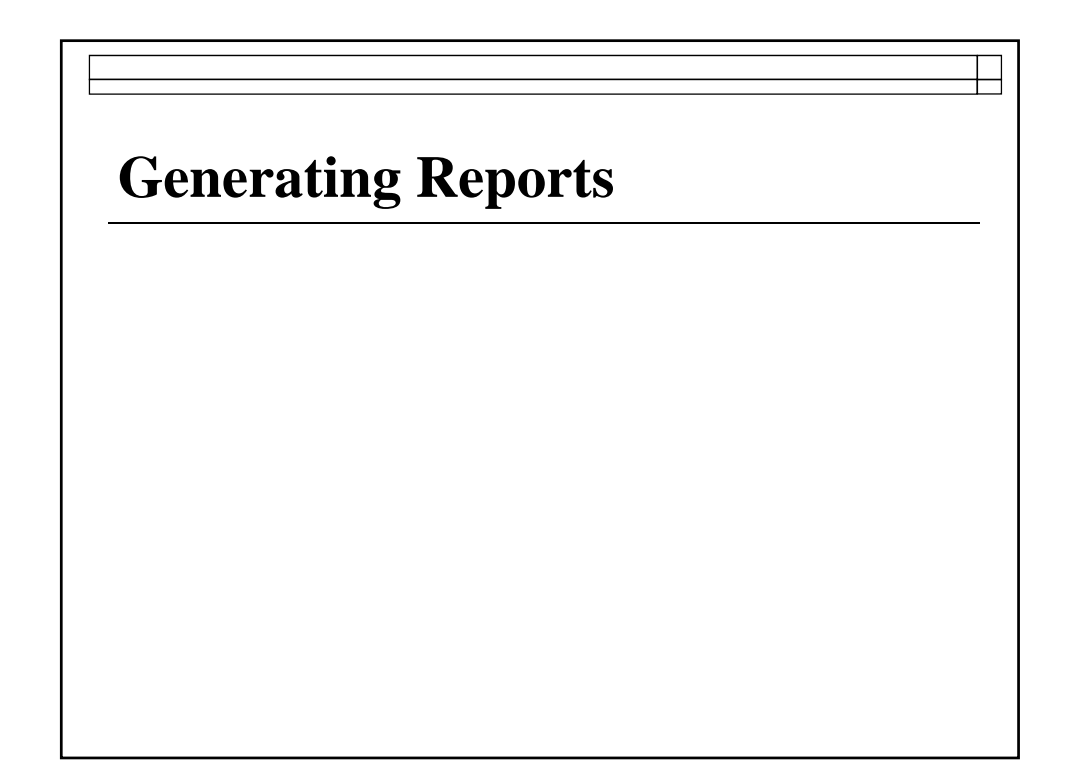

# **Generating Activity Reports**

May access court activity data for any date range between September 1992 to present

□ Most up-to-date data available

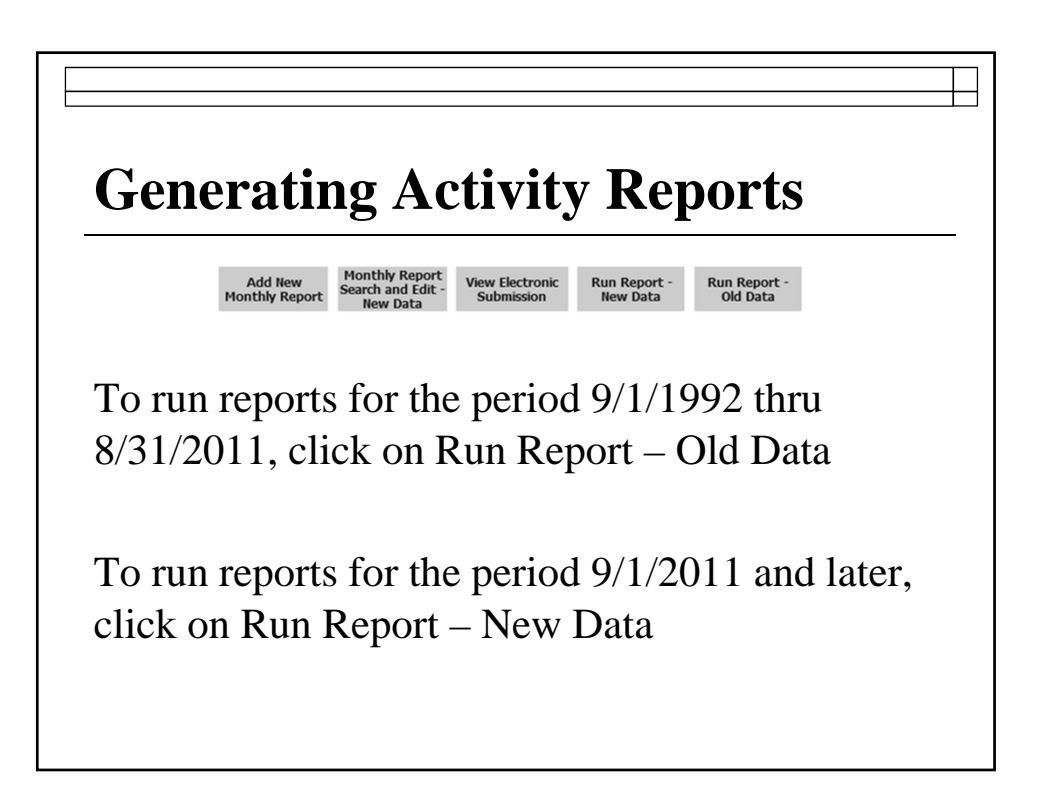

#### **Generating Activity Reports**

#### There are 5 reports available:

 Monthly Activity Detail Report: is a summary report of all activity reported. It may be run the report for an individual city or for statewide totals.

| Mur<br>Ad       | nicipal C                                                                                                    |                                                                                                    |                                                                                                    |                                                                                                    |                                                                                                    |                                                                                                    |
|-----------------|----------------------------------------------------------------------------------------------------|----------------------------------------------------------------------------------------------------|----------------------------------------------------------------------------------------------------|----------------------------------------------------------------------------------------------------|----------------------------------------------------------------------------------------------------|----------------------------------------------------------------------------------------------------|
| Ac              |                                                                                                    | ourts                                                                                                    |                                                                                                    |                                                                                                    |                                                                                                    |                                                                                                    |
|                 | ctivity De                                                                                                    | etail                                                                                                    |                                                                                                    |                                                                                                    |                                                                                                    |                                                                                                    |
| September 1     | , 2011 to A                                                                                                    | ugust 31, 2                                                                                                    | 2012                                                                                                    |                                                                                                    |                                                                                                    |                                                                                                    |
| 8.8 Pei         | cent Repor                                                                                                    | ting Rate                                                                                                    |                                                                                                    |                                                                                                    |                                                                                                    |                                                                                                    |
| 979 Reports Rec | eived Out o                                                                                                    | f a Possible                                                                                                    | 11,124                                                                                                    |                                                                                                    |                                                                                                    |                                                                                                    |
| C               | RIMINAL CA                                                                                                    | SES                                                                                                    |                                                                                                    |                                                                                                    |                                                                                                    |                                                                                                    |
| Trat            | ffic Misdemean                                                                                                    | ors                                                                                                    |                                                                                                    | Non-Traffic M                                                                                                    | lisdemeanors                                                                                                    |                                                                                                    |
|                 |                                                                                                    | City                                                                                                    | Penal                                                                                                    | Other                                                                                                    | City                                                                                                    | _                                                                                                    |
| Non-Parking     | Parking                                                                                                    | Ordinance                                                                                                    | Code                                                                                                    | State Law                                                                                                    | Ordinance                                                                                                    | Total                                                                                                    |
| 3 362 816       | 260.003                                                                                                    | 22.071                                                                                                    | 300 206                                                                                                    | 505 002                                                                                                    | 350.411                                                                                                    | 4 001 4                                                                                                    |
| 2.886.017       | 60.883                                                                                                    | 8.941                                                                                                    | 775.827                                                                                                    | 318 856                                                                                                    | 182.056                                                                                                    | 4,232,5                                                                                                    |
| 506,255         | 10,397                                                                                                    | 9,927                                                                                                    | 156,196                                                                                                    | 117,607                                                                                                    | 62,115                                                                                                    | 862,49                                                                                                    |
|                 |                                                                                                    |                                                                                                    |                                                                                                    |                                                                                                    |                                                                                                    |                                                                                                    |
| 1,265,059       | 39.038                                                                                                    | 7,491                                                                                                    | 131.168                                                                                                    | 98,315                                                                                                    | 74,230                                                                                                    | 1.615.3                                                                                                    |
| 166,178         | 3,945                                                                                                    | 686                                                                                                    | 50,839                                                                                                    | 21,810                                                                                                    | 54,732                                                                                                    | 298,1                                                                                                    |
| 12,702          | 56                                                                                                    | 25                                                                                                    | 797                                                                                                    | 838                                                                                                    | 391                                                                                                    | 14,8                                                                                                    |
| 16,206,814      | 929,687                                                                                                    | 113,804                                                                                                    | 1,792,848                                                                                                    | 2,823,325                                                                                                    | 1,814,679                                                                                                    | 23,681,1                                                                                                    |
|                 |                                                                                                    |                                                                                                    |                                                                                                    |                                                                                                    |                                                                                                    |                                                                                                    |
|                 |                                                                                                    |                                                                                                    |                                                                                                    |                                                                                                    |                                                                                                    |                                                                                                    |
|                 | 8.8 Per<br>979 Reports Rec<br>C<br>Non-Parking<br>3,362,816<br>2,886,017<br>506,255<br>1,265,059<br>166,178<br>12,702<br>16,206,814 | Non-Parking         Parking           3,362,816         260,003           2,886,017         60,883           506,255         10,397           1,265,059         39,038           16,61,78         3,945           12,702         56           16,206,814         929,687 | Non-Parking         Parking         City           3,362,816         260,003         22,971           2,886,017         66,883         8,941           506,255         10,397         9,927           1,265,059         39,038         7,491           166,178         3,945         686           12,702         56         25           16,206,814         929,687         113,804 | 8.8 Percent Reporting Rate           979 Reports Received Out of a Possible 11,124           CRIMINAL CASES           Traffic Misdemeanor           Cate           Non-Parking         Parking         Ordinance         Code           3,362,816         260,003         22,971         390,296           2,886,017         60,883         8,841         775,827           506,255         10,397         9,927         156,196           1,265,059         39,038         7,491         131,168           166,178         3,945         686         50,839           12,700         56         25         797           16,206,814         929,687         113,804         1,792,848 | 8.8 Percent Reporting Rate<br>979 Reports Received Out of a Possible 11,124           CRIMINAL CASES           Non-Traffic Misdemeanors           Non-Traffic Misdemeanors           Non-Traffic Misdemeanors           Non-Parking         Parking         Ortlinance         Colde         State Law           3.362.816         260.003         22.971         390.296         595.992           2.886.017         60.883         8.941         775.827         318.856           506.255         10.397         9.927         156.196         117.607           1.265.059         39.038         7.491         131.168         98.315           166.178         3.945         686         50.839         21.810           12.7002         56         25         797         838           16.206.814         929.687         113.804         1.792.848         2.823.255 | 8.8 Percent Reporting Rate           979 Reports Received Out of a Possible 11,124           CRIMINAL CASES           Traffic Misdemeanors           Ordinance           Non-Parking         Parking         Ordinance         Other         City           3,362,816         260,003         22,971         390,296         595,992         359,411           2,886,017         60,883         8,941         775,827         318,856         182,056           506,255         10,397         9,927         156,196         117,607         62,115           1,265,059         39,038         7,491         131,168         98,315         74,230           166,178         3,945         686         50,839         21,810         54,732           12,020         56         25         797         838         391           16,0206,814         929,667         113,804         1,792,848         2,823,325         1,814,679 |

#### **Generating Activity Reports**

2. Activity by City: shows the filing, disposition, active, inactive and reactivated information for each city for the time period selected. It may be run report by population or alphabetically by city.

|                  |                    |                   | •       | у К.<br> | Muni<br>ctivity b | cipal Co              | urts<br>ummary    | Su                | mr      | na<br>Pag | <b>ry</b>      |                       |                  |
|------------------|--------------------|-------------------|---------|----------|-------------------|-----------------------|-------------------|-------------------|---------|-----------|----------------|-----------------------|------------------|
|                  |                    |                   |         | Septe    | mber 1, 2         | 011 to Au             | gust 31, 2        | 012               |         | Iug       | <b>, , , ,</b> |                       |                  |
|                  |                    |                   |         | (Ci      | ities Listed      | in Alphabet           | ical Order)       | )                 |         |           |                |                       |                  |
|                  |                    |                   | CIVII   | ADMINIST | TRATIVE CA        | SES                   |                   |                   |         | CRIMINA   | L CASES        |                       |                  |
| <b>C</b>         | 2010<br>Bernheiter | Active<br>Pending | Reacti- |          | Distant           | Placed on<br>Inactive | Active<br>Pending | Active<br>Pending | Reacti- |           | Distanced      | Placed on<br>Inactive | Active<br>Pendin |
| barnathy         | 2 805              | 9/1/11            | vateu   | Auueu    | Disposed          | Status                | 0.01/12           | 5/1/11            | 1       | 72        | 50             | 12                    | 0/31/11          |
| bilene           | 117.063            | 1 048             |         | 375      | 340               | ő                     | 0                 | 11 186            | 034     | \$ \$30   | 8 477          | 2 008                 |                  |
| ddison           | 13.056             | 1,048             | ő       | 36       | 23                | ő                     | õ                 | 16 506            | 470     | 1 047     | 1 847          | 13,650                |                  |
| lamo             | 18,353             | ŏ                 | õ       | 0        | 0                 | õ                     | ŏ                 | 2.420             | 34      | 1.652     | 1.046          | 084                   |                  |
| lamo Heights     | 7.031              | i õ               | 0       | 0        | 0                 | 0                     | ő                 | 4 887             | 226     | 3,320     | 2,461          | 1 136                 |                  |
| lba              | 504                | ŏ                 | õ       | ŏ        | õ                 | ŏ                     | ŏ                 | 0                 | 0       | 192       | 192            | 1,120                 |                  |
| lbany            | 2.034              | ŏ                 | ő       | ő        | ő                 | ő                     | ŏ                 | 256               | ő       | 159       | 151            | ő                     |                  |
| ledo             | 2,716              | ŏ                 | ŏ       | ŏ        | ŏ                 | ŏ                     | ŏ                 | 140               | ŏ       | 78        | 53             | ŏ                     |                  |
| lice             | 19,104             | 0                 | 0       | 0        | 0                 | 0                     | 0                 | 8,859             | 346     | 1,819     | 2,380          | 536                   |                  |
| llen             | 84,246             |                   |         |          |                   |                       |                   | -,                |         | -,- //    | -,. /*         |                       |                  |
| lpine            | 5,905              |                   |         |          |                   |                       |                   |                   |         |           |                |                       |                  |
| lto              | 1,225              |                   |         |          |                   |                       |                   |                   |         |           |                |                       |                  |
| lton             | 12,341             | 0                 | 0       | 0        | 0                 | 0                     | 0                 | 6,845             | 5       | 2,382     | 1,728          | 0                     |                  |
| lvarado          | 3,785              | 0                 | 0       | 0        | 0                 | 0                     | 0                 | 10,249            | 0       | 2,350     | 1,891          | 574                   |                  |
| lvin             | 24,236             | 0                 | 0       | 1        | 1                 | 0                     | 0                 | 394               | 276     | 1,506     | 1,504          | 277                   |                  |
| lvord            | 1,334              | 0                 | 0       | 0        | 0                 | 0                     | 0                 | 22                | 0       | 1         | 2              | 0                     |                  |
| marillo          | 190,695            | \$27              | 0       | 327      | 251               | 0                     | 0                 | 25,080            | 540     | 20,778    | 21,336         | 4,475                 |                  |
| mherst           | 721                |                   |         |          |                   |                       |                   |                   |         |           |                |                       |                  |
| nahuac           | 1,988              | 0                 | 0       | 0        | 0                 | 0                     | 0                 | 0                 | 0       | 1         | 1              | 0                     |                  |
| ndrews           | 11,088             | 0                 | 0       | 0        | 0                 | 0                     | 0                 | 189               | 21      | 814       | 700            | 60                    |                  |
| ngleton          | 18,862             | 0                 | 0       | 0        | 0                 | 0                     | 0                 | 2,490             | 434     | 3,805     | 3,813          | 797                   |                  |
|                  | 8,249              | 0                 | 0       | 0        | 0                 | 0                     | 0                 | 994               | 12      | 210       | 240            | 95                    |                  |
| inson            | 2,430              |                   |         |          |                   |                       |                   |                   |         |           |                |                       |                  |
| inthony          | 5,011              |                   |         |          |                   |                       |                   |                   |         |           |                |                       |                  |
| Anthony<br>Anton | 5,011<br>1,126     | 0                 | 0       | 0        | 0                 | 0                     | 0                 | ٥                 | 0       | 0         | 0              | 0                     |                  |

|                                              |                                    |                                              |                                           | •                                                 |                         | ·                     |                   |
|----------------------------------------------|------------------------------------|----------------------------------------------|-------------------------------------------|---------------------------------------------------|-------------------------|-----------------------|-------------------|
|                                              | s                                  | Mu<br>Activity<br>eptember 1<br>(Cities List | by City S<br>, 2011 to A<br>red in Alphab | ourts<br>Summary<br>ugust 31, 2(<br>etical Order) | 012                     | Pag                   | e 2               |
|                                              |                                    | -                                            |                                           | TOTAL                                             | CASES                   |                       |                   |
| City.                                        | 2010                               | Active<br>Pending                            | Reacti-                                   |                                                   | Discust                 | Placed on<br>Inactive | Active<br>Pending |
| Abamathu                                     | 2 805                              | 9/1/11                                       | vated                                     | Added                                             | Disposed                | Status                | 6/31/12           |
| Abilene                                      | 117.063                            | 12.234                                       | 034                                       | 9.214                                             | 8.817                   | 2.008                 |                   |
| Addison                                      | 13.056                             | 16,506                                       | 470                                       | 1,983                                             | 1.870                   | 13,650                |                   |
| Alamo                                        | 18,353                             | 2,429                                        | 34                                        | 1,652                                             | 1,046                   | 984                   | 0                 |
| Alamo Heights                                | 7,031                              | 4,887                                        | 226                                       | 3,320                                             | 2,461                   | 1,136                 | 0                 |
| Alba                                         | 504                                | 0                                            | 0                                         | 192                                               | 192                     | 0                     | 0                 |
| Albany                                       | 2,034                              | 256                                          | 0                                         | 159                                               | 151                     | 0                     | 0                 |
| Aledo                                        | 2,716                              | 140                                          | 0                                         | 78                                                | 53                      | 0                     | 0                 |
| Alice                                        | 19,104                             | 8,859                                        | 346                                       | 1,819                                             | 2,380                   | 536                   | 0                 |
| Allen                                        | 84,246                             | 0                                            | 0                                         | 0                                                 | 0                       | 0                     | 0                 |
|                                              | 5,905                              | 0                                            | 0                                         | 0                                                 | 0                       | 0                     | (                 |
| Alpine                                       |                                    |                                              |                                           |                                                   | A 1                     |                       |                   |
| Alpine<br>Alto                               | 1,225                              | 0                                            | 0                                         | 0                                                 |                         | 0                     |                   |
| Alpine<br>Alto<br>Alton                      | 1,225<br>12,341                    | 0<br>6,845                                   | 0<br>5                                    | 2,382                                             | 1,728                   | 0                     | Ċ                 |
| Alpine<br>Alto<br>Alton<br>Alvarado          | 1,225<br>12,341<br>3,785           | 0<br>6,845<br>10,249                         | 0<br>5<br>0                               | 2,382<br>2,350                                    | 1,728<br>1,891          | 0<br>574              | 0                 |
| Alpine<br>Alto<br>Alton<br>Alvarado<br>Alvin | 1,225<br>12,341<br>3,785<br>24,236 | 0<br>6,845<br>10,249<br>394                  | 0<br>5<br>0<br>276                        | 2,382<br>2,350<br>1,507                           | 1,728<br>1,891<br>1,505 | 0<br>574<br>277       | 0                 |

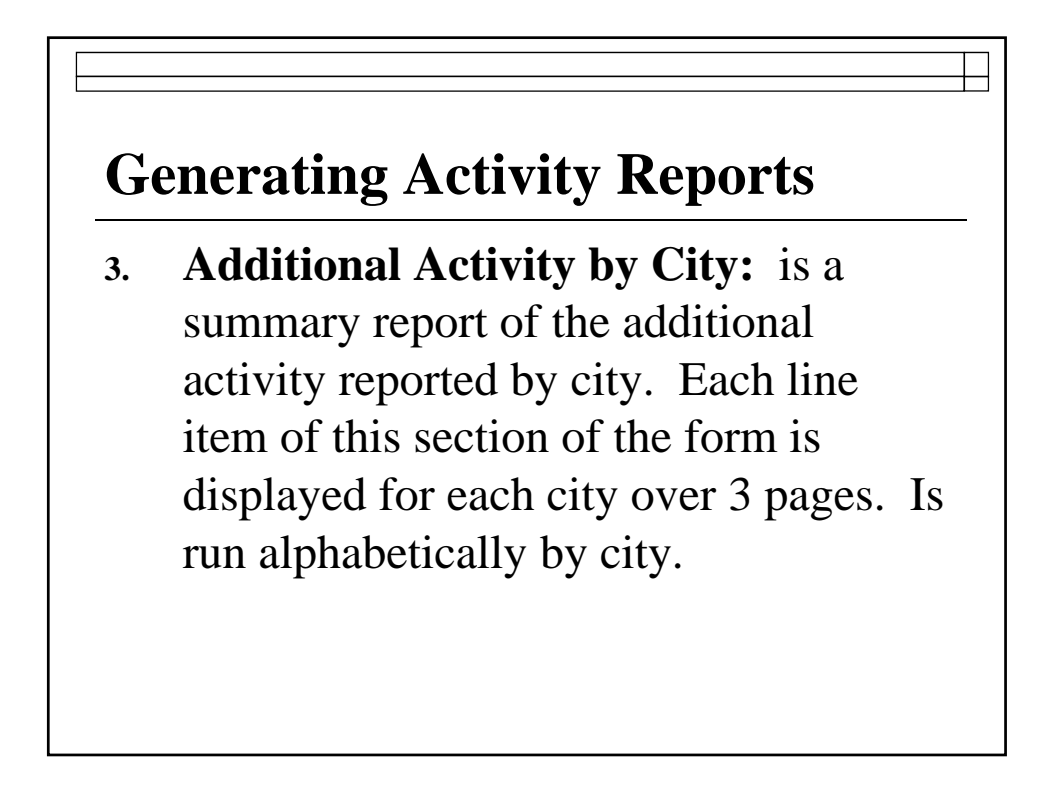

# **Additional Activity by City**

|               |            |              | MAGE               | STRATE WAR | INGS           |                  |              |                 | WARRAN   | TS ISSUED    |          |              |
|---------------|------------|--------------|--------------------|------------|----------------|------------------|--------------|-----------------|----------|--------------|----------|--------------|
|               |            | Num          | ber of Warnings Gi | ven        | Number of Requ | ests for Counsel |              | Arrest Warrants |          |              |          | Fire, Health |
|               | 2010       | Class C      | Class A or B       |            | Class A or B   |                  | Class C      | Class A or B    |          | Capiases Pro | Search   | Code Inspect |
| City          | Population | Misdemeanors | Misdemeanors       | Felonies   | Misdemeanors   | Felonies         | Misdemeanors | Misdemeanors    | Felonies | Fine         | Warrants | Warrant      |
| Abernathy     | 2,805      | 0            | 0                  | 0          | 0              | 0                | 11           | 0               | 0        | 23           | 0        |              |
| Abilene       | 117,063    | 0            | 432                | 133        | 0              | 0                | 1,756        | 0               | 0        | 31           | 0        |              |
| Addison       | 13,056     | 95           | 58                 | 29         | 24             | 10               | 618          | 106             | 36       | 294          | 3        |              |
| Alamo         | 18,353     | 0            | 159                | 43         | 135            | 49               | 770          | 99              | 27       | 361          | 0        |              |
| Alamo Heights | 7,031      | •            | 0                  | 0          | •              | 0                | 919          | 0               | 0        | 329          | 0        |              |
| Alba          | 504        | 0            | 0                  | 0          | 0              | 0                | 0            | 0               | 0        | •            | 0        |              |
| Albany        | 2,034      | 3            | 1                  | 1          | 1              | 1                | 0            | 0               | 0        | 0            | 0        |              |
| Aledo         | 2,716      | 0            | 0                  | 0          | 0              | 0                | 0            | 0               | 0        | •            | 0        |              |
| Alice         | 19,104     | 32           | 43                 | 16         | •              | 0                | 597          | 6               | 1        | •            | 3        |              |
| Allen         | 84,246     |              |                    |            |                |                  |              |                 |          |              |          |              |
| Alpine        | 5,905      |              |                    |            |                |                  |              |                 |          |              |          |              |
| Alto          | 1,225      |              |                    |            |                |                  |              |                 |          |              |          |              |
| Alton         | 12,341     | •            | 0                  | 0          | 0              | 0                | 0            | 0               | 0        | 1            | 0        |              |
| Alvarado      | 3,785      | 0            | 0                  | 0          | 0              | 0                | 686          | 0               | 0        | 141          | 0        |              |
| Alvin         | 24,236     | 13           | 258                | 83         | 0              | 0                | 288          | 0               | 0        | 234          | 0        |              |
| Alvord        | 1,334      | 0            | 0                  | 0          | 0              | 0                | 0            | 0               | 0        | 0            | 0        |              |
| Amarillo      | 190,695    | •            | 0                  | 0          | •              | 0                | 6,248        | 0               | 0        | 1,583        | 0        |              |
| Amherst       | 721        |              |                    |            |                |                  |              |                 |          |              |          |              |
| Anabuac       | 1,988      | 0            | 0                  | 0          | 0              | 0                | 0            | 0               | 0        | 0            | 0        |              |
| Andrews       | 11,088     |              | 0                  | 0          | °              | 0                | 59           | 0               | 0        | 34           | 0        |              |
| Angieton      | 18,862     | 153          | 0                  | 0          | ° °            | 0                | 652          | 0               | 0        | 585          | 0        |              |
| Anna          | 8,249      | 0            | 0                  | 0          | 0              | 0                | 63           | 0               | 0        | 32           | 0        |              |

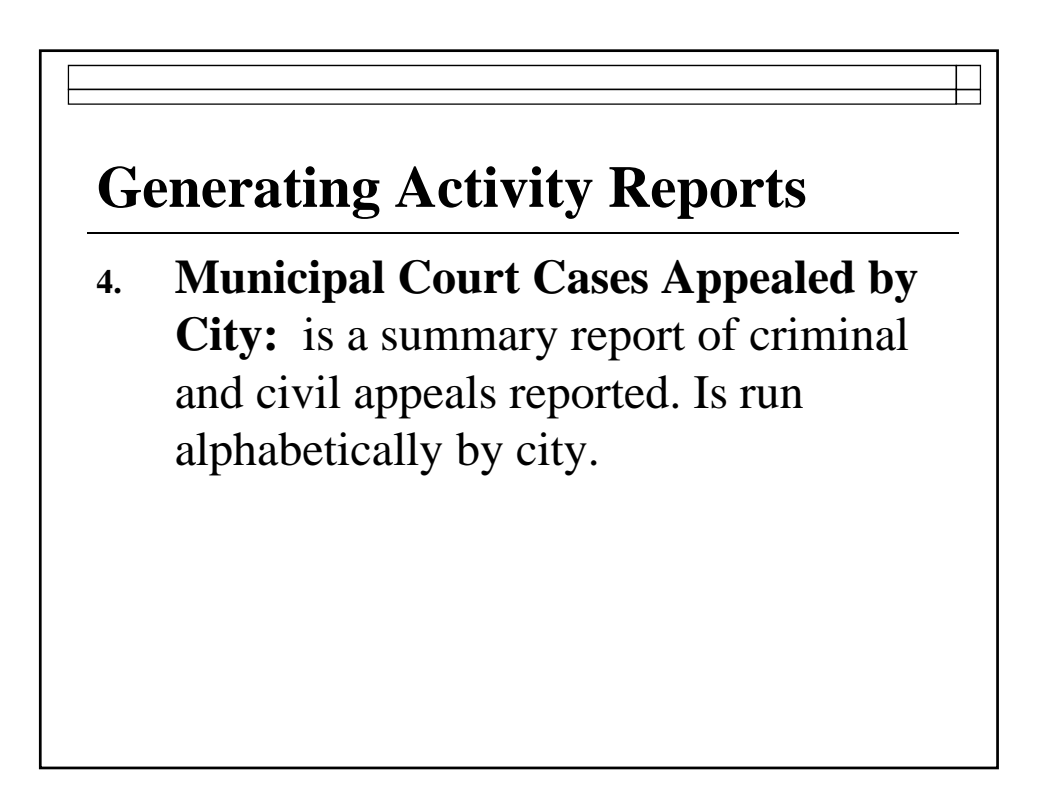

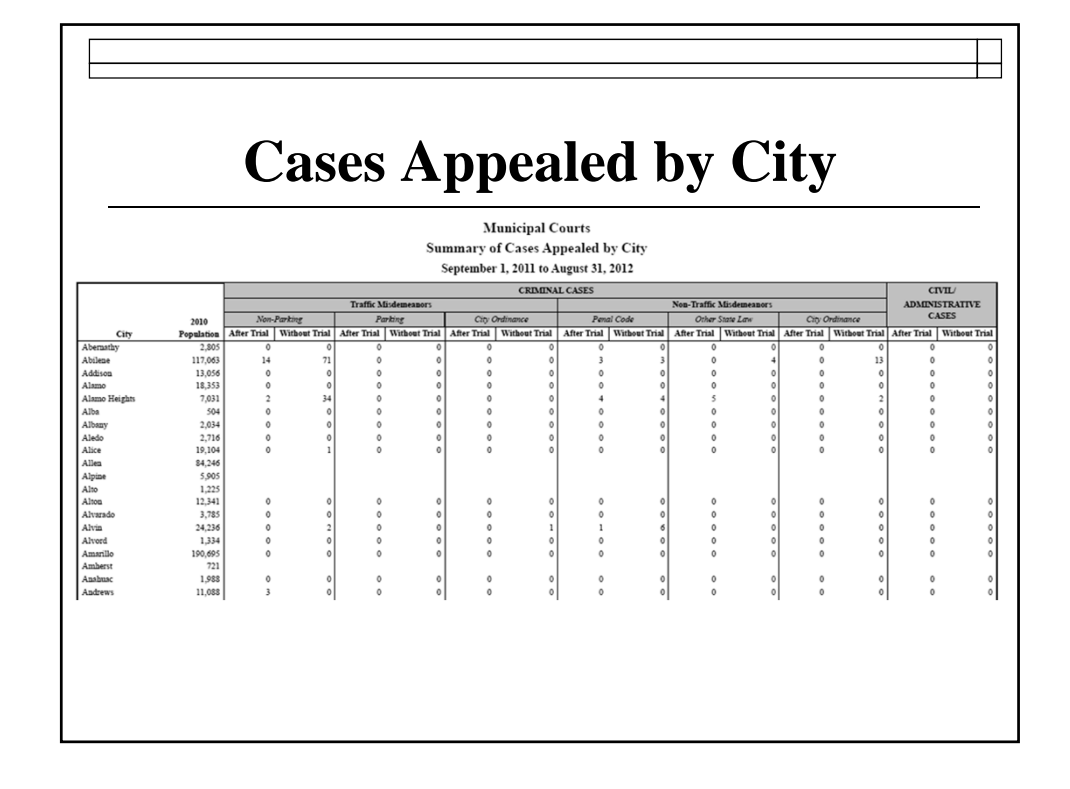

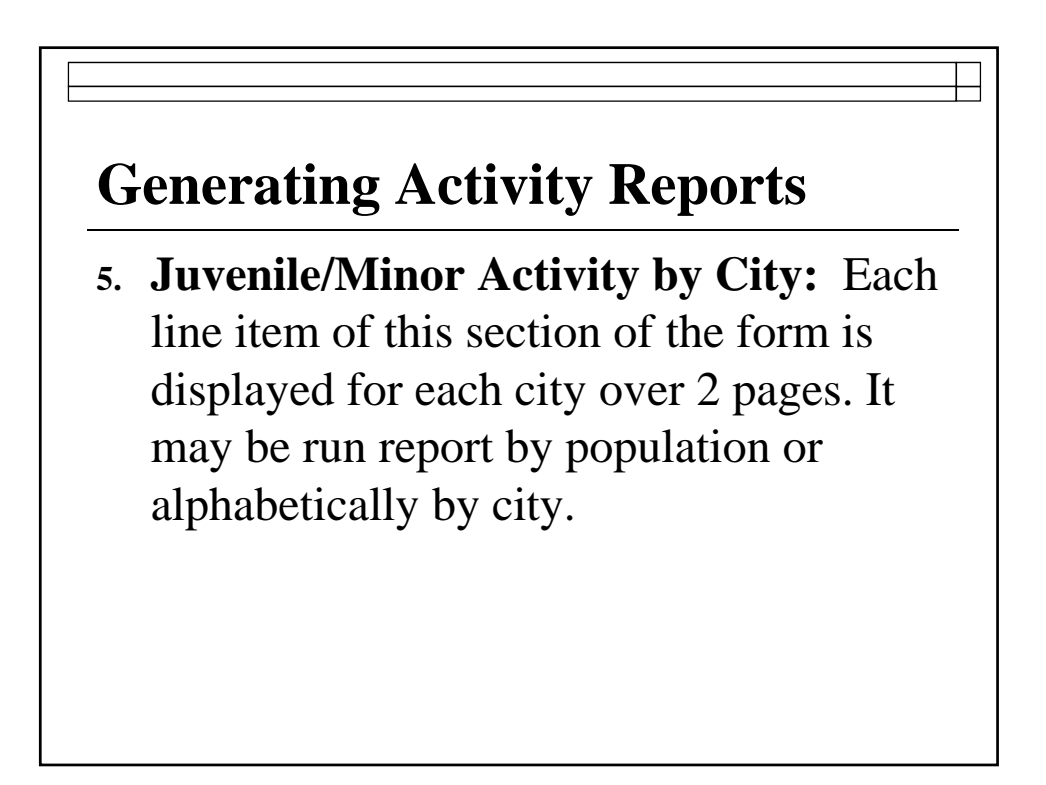

# Juvenile or Minor Activity by City

|               |            |                |                          |                               |              | CASES   | FILED         |            |                               |                           |                        |
|---------------|------------|----------------|--------------------------|-------------------------------|--------------|---------|---------------|------------|-------------------------------|---------------------------|------------------------|
| City.         | 2010       | Transportation | Non-Driving<br>Alcoholic | Driving Under<br>Influence of | Drug         | Tabarra | Failure to    | Education  | Violation of<br>Local Daytime | All Other<br>Non-Traffic, | Parent<br>Contributing |
| City          | ropulation | Code           | Deverage Code            | Alconor                       | Гагараетвана | Tobacco | Attend School | Code Cases | Curiew                        | гше-Ошу                   | Nonattendan            |
| Abilian       | 112,003    |                |                          |                               | Ň            | 101     | Ň             | 126        | Ň                             | -                         |                        |
| Addison       | 117,003    | 301            | 2/0                      |                               |              | 101     | 01            | 125        | Ň                             | 090                       |                        |
| Alamo         | 13,050     | 4              | 2                        |                               |              | 0       | 74            | 10         | ő                             | 45                        |                        |
| Alamo Waighty | 7 021      | 10             | å                        | Ň                             | Ň            | , s     | 17            | 10         | Ň                             | 05                        |                        |
| Alba          | 504        | 20             | 0                        | ő                             | , i          | ő       | ő             | ő          | ő                             | 1                         |                        |
| lbany         | 2 034      | ň              | ň                        | ň                             | ň            | ő       | ő             | ő          | ň                             | ő                         |                        |
| ledo          | 2,004      | 13             | , š                      | ő                             | ĩ            | ő       | ő             | ő          | ň                             | š                         |                        |
| lice          | 19.104     | 41             | 13                       | ő                             |              | 2       | ő             | 2          |                               | 56                        |                        |
| Allen         | 84.246     |                |                          | , i                           | -            | -       | , v           | -          |                               |                           |                        |
| Alpine        | 5,905      |                |                          |                               |              |         |               |            |                               |                           |                        |
| Alto          | 1.225      |                |                          |                               |              |         |               |            |                               |                           |                        |
| Alton         | 12.341     | 19             | 17                       | 0                             | 6            | 0       | 0             | 0          | 0                             | 4                         |                        |
| Alvarado      | 3,785      | 30             | 5                        | o o                           | ő            | 3       | ő             | 0          | ő                             | 4                         |                        |
| Alvin         | 24,236     | 35             | 47                       | 1                             | 10           | 3       | 0             | 0          | 7                             | 7                         |                        |
| Alvord        | 1,334      | 0              | 0                        | 0                             | 0            | 0       | 0             | 0          | 0                             | 0                         |                        |
| Amarillo      | 190,695    | 296            | 163                      | 13                            | 64           | 39      | 0             | 44         | 46                            | 257                       |                        |
| Amherst       | 721        |                |                          |                               |              |         |               |            |                               |                           |                        |
| Anahuac       | 1,988      | 0              | 0                        | 0                             | 0            | 0       | 0             | 0          | 0                             | 0                         |                        |
| Andrews       | 11,088     | 31             | 29                       | 6                             | 0            | 13      | 22            | 0          | 0                             | 32                        |                        |
| Angleton      | 18,862     | 36             | 12                       | 0                             | 0            | 0       | 0             | 3          | 0                             | 31                        |                        |

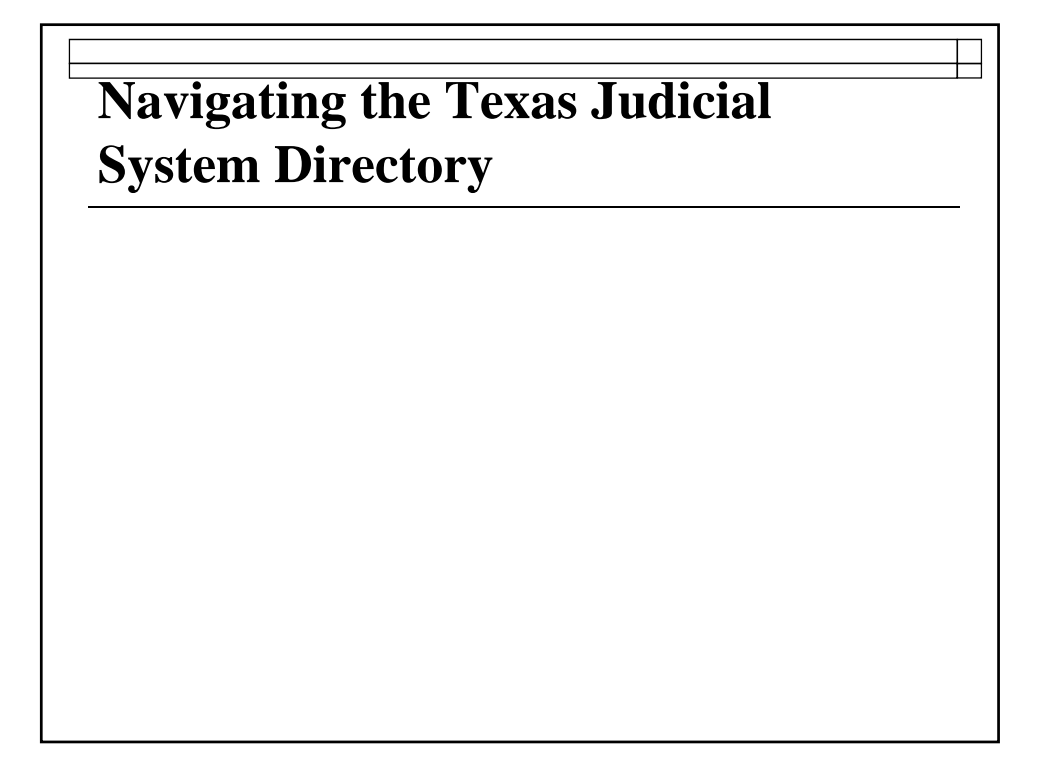

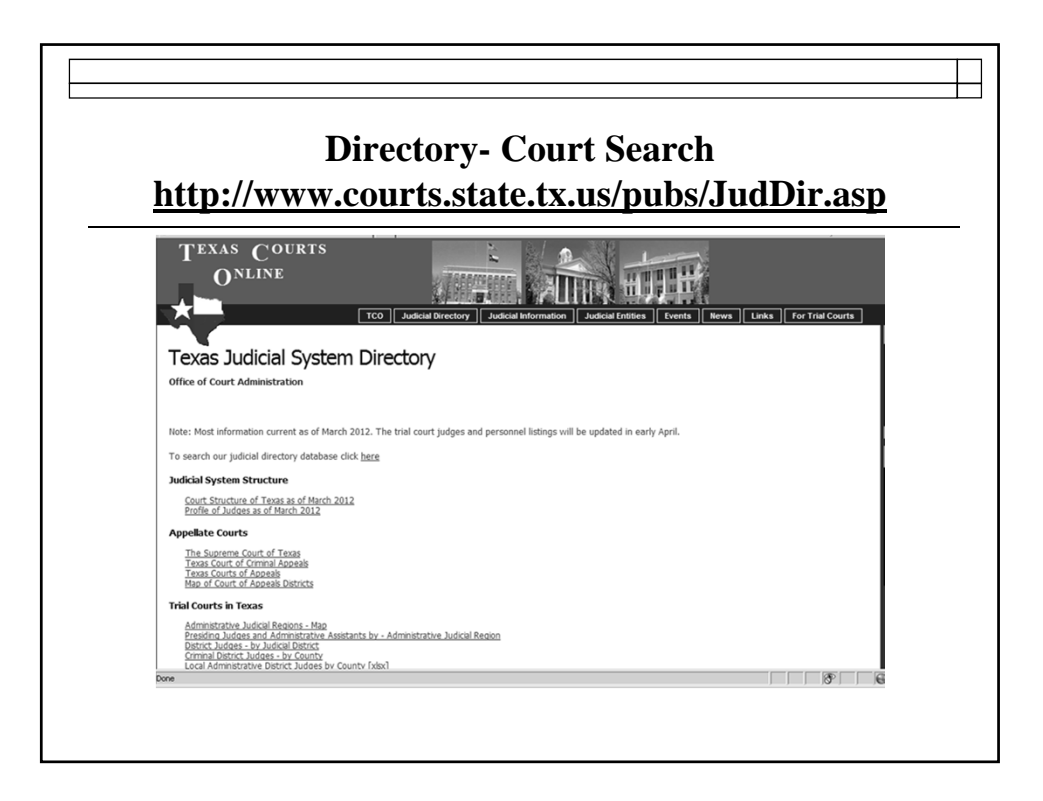

|                                                                   | <u>mup.//ca</u>                                        | ard.tx                             | courts.gov/                                                       | <b>Directory</b> S                    | earch.aspx                              |                   |
|-------------------------------------------------------------------|--------------------------------------------------------|------------------------------------|-------------------------------------------------------------------|---------------------------------------|-----------------------------------------|-------------------|
|                                                                   | THE TEXAS OFF<br>Court Activity                        | ICE OF CO<br>Reporting             | OURT ADMINISTRAT                                                  | ION<br>em                             |                                         |                   |
|                                                                   |                                                        | Directory                          | Search                                                            | Heln                                  |                                         |                   |
| Main > Directory Se                                               | arch                                                   |                                    |                                                                   | nep                                   |                                         |                   |
| 2011 TEXAS JUDI                                                   | TAL SYSTEM DIREC                                       | TORY _ "Put                        | hlished" Version (Information                                     | os of March 2011)                     |                                         |                   |
| To run a query for in<br>Information in the ju                    | formation in our judicial<br>dicial directory database | directory datab<br>e is updated as | ase, use the search criteria be<br>new information is received fr | low:<br>om the courts or other source | s; thus, it is more current than the "p | oublished" versio |
| Search Type:                                                      |                                                        |                                    |                                                                   | All Districts                         |                                         |                   |
| Search Type:<br>Court Type:                                       | All Court Types                                        | •                                  | Court of Appeals District:                                        | All Districts                         |                                         |                   |
| Search Type:<br>Court Type:<br>County:                            | All Court Types                                        | •                                  | Court of Appeals District:<br>Administrative Judicial Reg         | All Regions 💌                         | -                                       |                   |
| Search Type:<br>Court Type:<br>County:<br>Court:                  | All Court Types All Counties                           | •                                  | Court of Appeals District:<br>Administrative Judicial Reg         | All Regions  Only                     |                                         |                   |
| Search Type:<br>Court Type:<br>County:<br>Court:<br>Address City: | All Court Types All Counties All Counties All Cities   | •                                  | Court of Appeals District:<br>Administrative Judicial Reg         | All Regions   Only                    | 2                                       |                   |

| <b>Directory - Personnel Search</b><br>http://card.txcourts.gov/DirectorySearch.aspx |                                                                                          |                                             |                                                   |                                 |                     |                                        |  |
|--------------------------------------------------------------------------------------|------------------------------------------------------------------------------------------|---------------------------------------------|---------------------------------------------------|---------------------------------|---------------------|----------------------------------------|--|
|                                                                                      | THE TEXAS OFFICE (<br>Court Activity Repo                                                | OF COURT AD                                 | MINISTRATI<br>ectory System                       | ON 11                           |                     | <u></u>                                |  |
|                                                                                      | Dire                                                                                     | ctory Search                                |                                                   |                                 | -                   |                                        |  |
|                                                                                      |                                                                                          |                                             |                                                   | He                              | p                   |                                        |  |
| <u>Main</u> > Directory Sea                                                          | arcn                                                                                     |                                             |                                                   |                                 |                     |                                        |  |
| 2011 TEXAS JUDIO                                                                     | CIAL SYSTEM DIRECTORY                                                                    | "Published" Vers                            | ion (Information as                               | of March 2011)                  |                     |                                        |  |
| To run a query for inf<br>(Information in the ju                                     | ormation in our judicial director<br>dicial directory database is upd                    | ry database, use the<br>ated as new informa | search criteria belo<br>tion is received fro      | w:<br>n the courts or other sou | ces; thus, it is mo | ore current than the "published" versi |  |
|                                                                                      | ,                                                                                        |                                             |                                                   |                                 |                     |                                        |  |
| Search Type:                                                                         | Personnel                                                                                | Court of                                    | Apposto Dictrict:                                 | All Districts                   |                     | I                                      |  |
| County:                                                                              | All Counties                                                                             | Adminis                                     | strative Judicial Regio                           | All Regions                     | <u>.</u>            | 1                                      |  |
| eounty.                                                                              |                                                                                          | Adminis                                     | sa dan e so alcion Regio                          | r ai r agrafia                  |                     |                                        |  |
| Court:                                                                               |                                                                                          | Distri                                      | ct Primary Location C                             | nlv                             |                     |                                        |  |
| Court:<br>Title:                                                                     | All Personnel Titles                                                                     | Distri                                      | ct Primary Location C                             | nly                             |                     |                                        |  |
| Court:<br>Title:                                                                     | All Personnel Titles All Judges<br>Administrative Assistant<br>Assigned Judge            | ₩ Distri                                    | ct Primary Location C                             | nly                             |                     |                                        |  |
| Court:<br>Title:<br>First Name:                                                      | All Personnel Titles                                                                     | I I Distri                                  | ct Primary Location C<br>ast Name:                | nly                             |                     |                                        |  |
| Court:<br>Title:<br>First Name:<br>Address City:                                     | All Personnel Titles                                                                     | Distri                                      | ct Primary Location C<br>ast Name:<br>dress Type: | All Address Types 💌             |                     |                                        |  |
| Court:<br>Title:<br>First Name:<br>Address City:<br>Sort By:                         | All Personnel Triles                                                                     | I I Distri                                  | ct Primary Location C<br>ast Name:<br>dress Type: | All Address Types 💌             |                     |                                        |  |
| Court:<br>Title:<br>First Name:<br>Address City:<br>Sort By:                         | All Personal Titles All Judges Administrative Assistant Assigned Judge All Cities County | ₩ Distri<br>Li<br>Adi                       | ct Primary Location C<br>ast Name:<br>dress Type: | nly<br>All Address Types 💌      |                     |                                        |  |

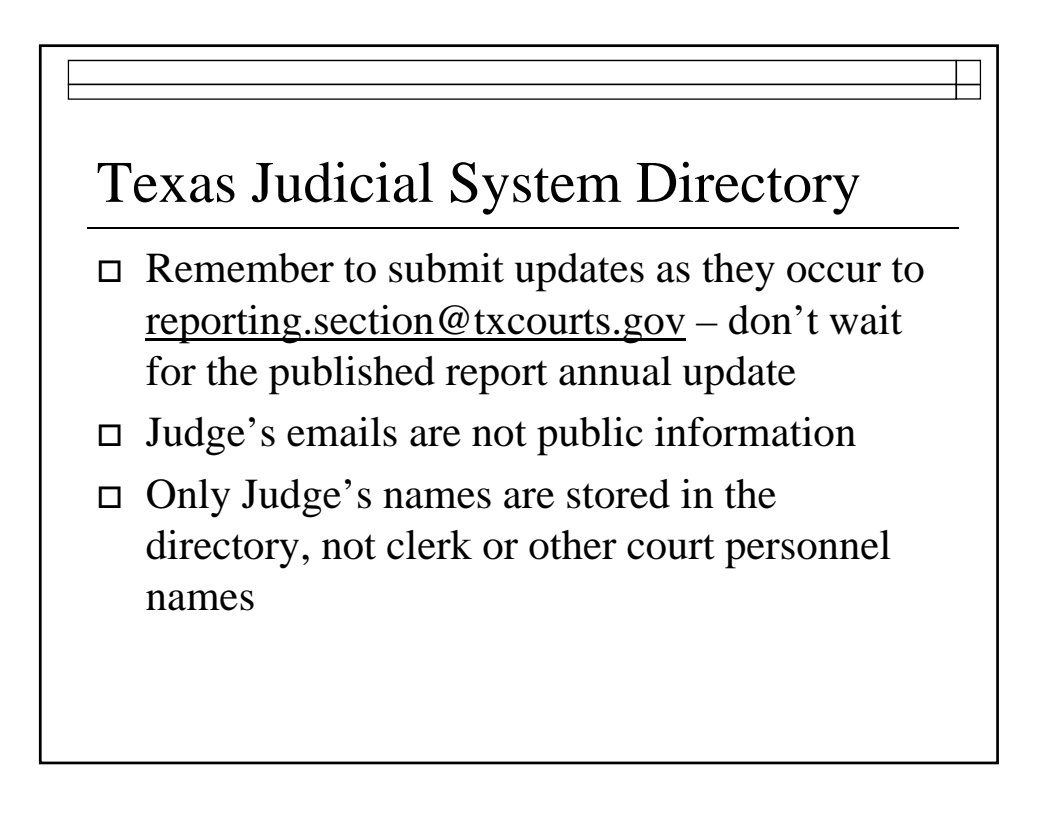

# Questions

Sandra Mabbett, Judicial Information Analyst <u>sandra.mabbett@txcourts.gov</u> (512)463-1640 phone (512) 936-2423 fax Katherine Martinez, Judicial Information Specialist <u>katherine.martinez@txcourts.gov</u> (512)463-3789 Angela Garcia, Judicial Information Manager <u>angela.garcia@txcourts.gov</u> (512) 936-1358 phone